# Analisis Performa RouterOS MikroTik pada Jaringan Internet

Taufik Rahman<sup>1</sup>, Sumarna<sup>2</sup>, Hafis Nurdin<sup>3</sup> Universitas Bina Sarana Informatika, Jl. H. Abdul Hamid No.77, RT.8/RW.4, Cawang, Kramat Jati, Jakarta Timur 13630<sup>1</sup> Sekolah Tinggi Manajemen Informatika dan Komputer Nusa Mandiri, Jl. Raya Jatiwaringin, RT.2/RW.13, Cipinang Melayu, Jakarta Timur 13620<sup>23</sup> taufik@bsi.ac.id<sup>1</sup>. sumarna@nusamandiri.ac.id<sup>2</sup>, hafis.nnr@nusamandiri.ac.id<sup>3</sup>

**Abstrack** - The internet network enters various sectors and is used in various activities, especially in the automation, industry 4.0 trend. Where almost all applications, ranging from desktops, websites, mobile (android and ios) that are used in various fields of education, transportation, banks, logistics, services, of course use high complexity internet networks that need to be analyzed so that high performance can be obtained. Analyzing the performance of MikroTik on the internet is the aim of this research. Research by configuring includes ip route, firewall filter, NAT, Mangle for packet tagging, Queue (bandwidth management), bridge wireless, DHCP and ip cloud DDNS on MikroTik. The results concluded that moving the configuration center point on the modem (giving the IP address down) to the MikroTik router can be done well, it can also translate company, institutional, school and even parent policies to the home internet when children access the internet, such as when it is allowed to access the internet can be arranged, things that may or may not be arranged in order to educate children to use the internet positively, use MikroTik to analyze internet network performance. As for the further research by looking at problems that exist after MikroTik is configured.

Keywords - NDLC, Filter, MikroTik, DDNS, Internet

*Intisari* - Jaringan internet masuk pada berbagai sektor dan digunakan dalam aktifitas berbagai kegiatan, terlebih pada tren otomasi, industri 4.0. Dimana hampir semua aplikasi, mulai dari desktop, website, mobile (android dan ios) yang digunakan dalam berbagai bidang pendidikan, transportasi, bank, logistik, jasa tentunya menggunakan jaringan internet yang komplesitas nya tinggi perlu untuk dilakukan analisa sehingga dapat diperoleh performa yang tinggi. Menganalisa performa *MikroTik* pada jaringan internet merupakan tujuan dilakukan penelitian ini. Penelitian dengan mengkonfigurasi meliputi ip route, firewall filter, NAT, Mangle untuk penandaan paket, Queue (manajemen bandwidth), bridge wireless, DHCP dan ip cloud DDNS pada MikroTik. Hasil nya disimpulkan bahwa pemindahan titik pusat konfigurasi pada modem (pemberian ip address ke bawah) ke router MikroTik dapat dilakukan dengan baik, juga dapat menterjemahkan kebijakan perusahaan, institusi, sekolah bahkan orang tua kepada internet rumah ketika anak mengakses internet, seperti kapan diperbolehkan mengakses internet dapat diatur, hal yang boleh atau tidak pun dapat diatur demi mendidik anak agar menggunakan internet secara positif, penggunaan MikroTik untuk analisis performa jaringan internet. Adapun penelitian lanjutan nya dengan melihat permasalahan yang ada setelah *MikroTik* dikonfigurasi.

Kata Kunci - NDLC, Filter, MikroTik, DDNS, Internet

## PENDAHULUAN

Jaringan internet masuk pada berbagai sektor dan digunakan dalam aktifitas berbagai kegiatan, terlebih pada tren otomasi, industri 4.0. Dimana hampir semua aplikasi, mulai dari desktop, *website*, mobile (android dan ios) yang digunakan dalam berbagai bidang pendidikan, transportasi, bank, logistik, jasa tentunya menggunakan jaringan internet yang komplesitas nya tinggi perlu untuk dilakukan analisa sehingga dapat d*ip*eroleh performa yang tinggi.

Pada jaringan internet terdapat banyak paket yang membutuhkan layanan dengan aturan yang ditetapkan agar efisien, maka digunakan teknik klasifikasi paket. Juga, berbagai layanan seperti *firewall*, *vpn*, keamanan jaringan, rute berbasis-kebijakan, pembentukan lalu lintas dan kualitas layanan memasukkan teknik klasifikasi paket untuk mendeteksi ancaman dan untuk mencegah akses tidak sah ke jaringan. Karena berbagai keunggulan teknik klasifikasi paket dalam komunikasi modern ini, klasifikasi paket telah menjadi bagian yang terintegrasi dari semua jenis sistem deteksi intrusi, *firewall*, *router* internet dan *vpn*[1].

Penggunaan *MikroTik* sebagai salah satu alat untuk konsep *load balance*. *Router MikroTik* merupakan sistem operasi yang dikhususkan untuk menangani routing pada jaringan komputer[2].

Semakin beragamnya kebutuhan pengguna di dunia maya membutuhkan pengaturan skema *bandwidth* yang disempurnakan. Jika *bandwidth* tidak diatur dengan benar, *bandwidth* dapat diakses oleh banyak pengguna[3].

Aplikasi internet perlu dioptimalkan sepenuhnya, kesulitan utama dalam aplikasi jaringan (operasi jarak jauh, telekonferensi *video*, transfer data massal dan konferensi *video*) adalah untuk memastikan layanan yang dioptimalkan melalui internet, yang d*ip*erbaiki masalah jaringan penting seperti QoS, televisi internet, pemilihan jalur terbaik, optimalisasi sumber daya jaringan dan rekayasa lalu lintas.

Untuk *manajemen* lalu lintas waktu nyata yang sempurna dan QoS, penundaan paling sedikit, kapasitas maksimum, dan keandalan memiliki kepentingan khusus. Untuk rekayasa lalu lintas untuk membuktikan kepuasan tingkat layanan, yang penting adalah untuk menemukan jalan yang menjamin yang d*ip*erlukan dibatasi, sementara pada saat yang sama mengoptimalkan sumber daya jaringan. Algoritma untuk menghitung jalur terpendek yang dibatasi secara online dapat digunakan dalam banyak keadaan tergantung pada aplikasinya[4].

Layanan Domain Name System (DNS) menerjemahkan nama domain komputer ke alamat *IP* statis yang sesuai. Membeli *IP* statis dari ISP lebih mahal dar*ip*ada memiliki *IP* dinamis yang sering berubah, misalnya setiap kali *router* Anda reboot. Mengaitkan dns dengan *IP* dinamis masih dimungkinkan dengan *DDNS*[5].

Sedangkan kebijakan atau policy dari sebuah lembaga atau kampus yang berhubungan dengan penggunaan jaringan di terjemahkan dengan membuat konfigurasi *firewall* pada *router MikroTik* dibuat dengan model *firewall* bertingkat, artinya dibuka koneksi dengan beberapa *port*, *protocol* yang diijinkan selain itu di *drop* [6].

Berbagai serangan yang dihadapi perusahaan WISP (Penyedia Layanan Internet Nirkabel) untuk menyediakan layanan last mile nirkabel, sesuai dengan rancangan dan penerapan kebijakan keamanan berdasarkan persyaratan dan permintaan yang disajikan dengan skenario menggunakan peralatan *MikroTik*[7].

Uji eksperimental yang dilakukan menunjukkan bahwa VM berbasis *MikroTik* dapat digunakan sebagai solusi virtualisasi jaringan skala kecil. Karena *MikroTik* pada dasarnya adalah *router*, maka ia juga dapat melakukan layer 4 dari fungsi layer OSI seperti kontrol akses, dan *NAT* (*Network Address Translation*) yang digunakan pada Laboratorium Komputer dari Universitas[8].

Lingkungan test bed dari sistem SCADA untuk memantau dan mengurangi serangan serta memberikan laporan respon cepat kepada operator. Kami menggunakan Sistem Deteksi intrusi Berbasis Jaringan menggunakan aturan SNORT, yang terintegrasi dengan *MikroTik* untuk Deep Packet Inspection (DPI). Sistem ini memeriksa semua data lalu lintas yang melalui sistem scada. Hasil dari percobaan menunjukkan bahwa lingkungan yang diuji mampu mendeteksi serangan secara efektif dan efisien[9].

Metode *manajemen bandwidth* yang didukung oleh *MikroTik RouterOS* adalah HTB (*Hierarchical Token Bucket*) dan PCQ (*Per Connection Queue*). Penelitian ini membandingkan metode HTB dan PCQ untuk menstabilkan VoIP berdasarkan parameter MOS (*Mean Opinion Score*) dan parameter QoS (Kualitas Layanan) seperti delay, jitter, throughput, dan packet loss menggunakan perangkat *MikroTik*[10].

*Manajemen* user yang dibangun dalam sistem hotspot cerdas ini memiliki kemampuan untuk menentukan otoritas user, hirarki limitasi bandwith, serta limitasi terhadap situs serta konten yang dapat diakses oleh user, sistem ini mampu mendeteksi konten-konten atau situs yang mengandung malware, phising, atau pornografi. Kemampuan ini dibuat dengan mengimplementasikan serta memodifikasi fitur *firewall* dalam *MikroTik* OS[11].

Optimalisasi kinerja jaringan dilakukan dengan *manajemen bandwidth* metode *Simple Queue* untuk membagi *bandwidth* yang tersedia berdasarkan *User Profile*. Menerapkan *proxy Server* untuk membatasi akses ke beberapa situs yang ditentukan pada jalur Lab Komputer. Perangkat yang digunakan untuk optimalisasi ini adalah *router MikroTik* RB941-2nD[12].

Melakukan *bandwidth manage*ment agar pembagian *bandwidth* dapat merata dengan kecepatan internet yang sama untuk setiap Access Point yang terhubung kepada user. Penelitian ini membutuhkan perangkat *MikroTik route*rboard serta software *Winbox* yang berfungsi untuk melakukan konfigurasi *bandwidth manage*ment dengan metode simple queue[13].

QoS mengacu pada kemampuan jaringan untuk memberikan layanan yang lebih baik pada lalu lintas jaringan tertentu melalui berbagai teknologi. Kinerja jaringan komputer dapat bervariasi karena beberapa masalah, seperti masalah *bandwidth*, latensi dan jitter, yang dapat membuat efek besar untuk banyak aplikasi. Fitur Quality of Service (QoS) dapat membuat *bandwidth*, latensi dan jitter d*ip*rediksi dan disesuaikan dengan kebutuhan aplikasi di jaringan yang ada[14]

Penelitian ini bertujuan untuk menganalisa performa jaringan internet dengan menggunakan *MikroTik* meliputi *ip route, firewall filter, NAT, Mangle* untuk penandaan paket, *Queue (manajemen bandwidth), bridge wireless, DHCP Server* dan *ip cloud DDNS.* 

#### SIGNIFIKANSI STUDI

Metode Penelitian

Metode yang digunakan pada penelitian ini yakni Network Development Life Cycle (NDLC)[15]

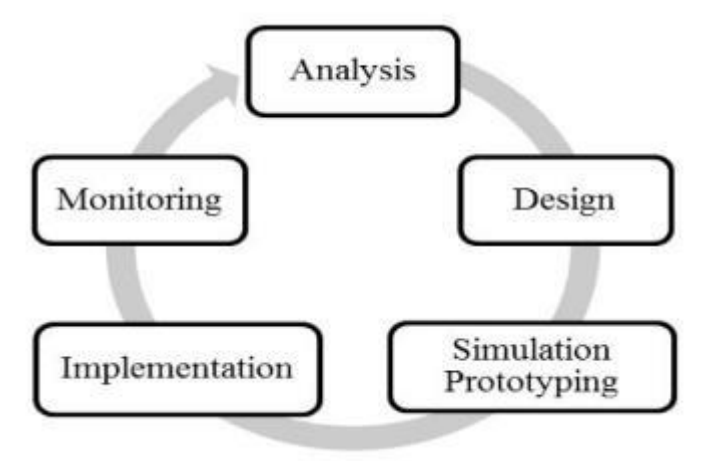

Gambar 1. Metode NDLC

*NDLC* adalah metode untuk mengembangkan atau merancang jaringan infrastruktur dengan jaringan yang dipantau agar diketahui nilai dari statistik dan kinerja jaringan. Adapun tahapan dari *NDLC* ada enam tahap: analisis, desain, simulasi prototipe, implementasi, pemantauan dan *manajemen*. a) Analisis

Pada tahap ini mengorganisir rencana kerja penelitian untuk menganalisa dan membuktikan performa jaringan internet menggunakan *MikroTik*, diawali dengan mengupdate version Ros 6.46.2 pada *MikroTik*. Konfigurasi perangkat keras yaitu : *Router MikroTik*, *switch manageable* dan 9 kabel UTP *Straight* sebagai penghubung *MikroTik* ke *Switch manageable*, kemudian dari *switch manageable* ke komputer dan *Access Point Unifi*. Pengujian dilakukan pada tahap ini, diantaranya: *ip route*, *firewall filter*, *NAT* (*Network Address Translation*), *Mangle* untuk penandaan paket, *Queue (manajemen bandwidth)*, *bridge*, *wireless*, *DHCP (Dynamic Host Configuration* Protocol) dan *ip cloud DDNS (Dynamic Domain Name System*). Monitoring secara langsung pada *MikroTik* melalui aplikasi desktop *Winbox* 3.20.

b) Design

Tahapan kedua dari *NDLC*, membuat topologi jaringan untuk mendukung penelitian analisa performa jaringan internet menggunakan *MikroTik*.

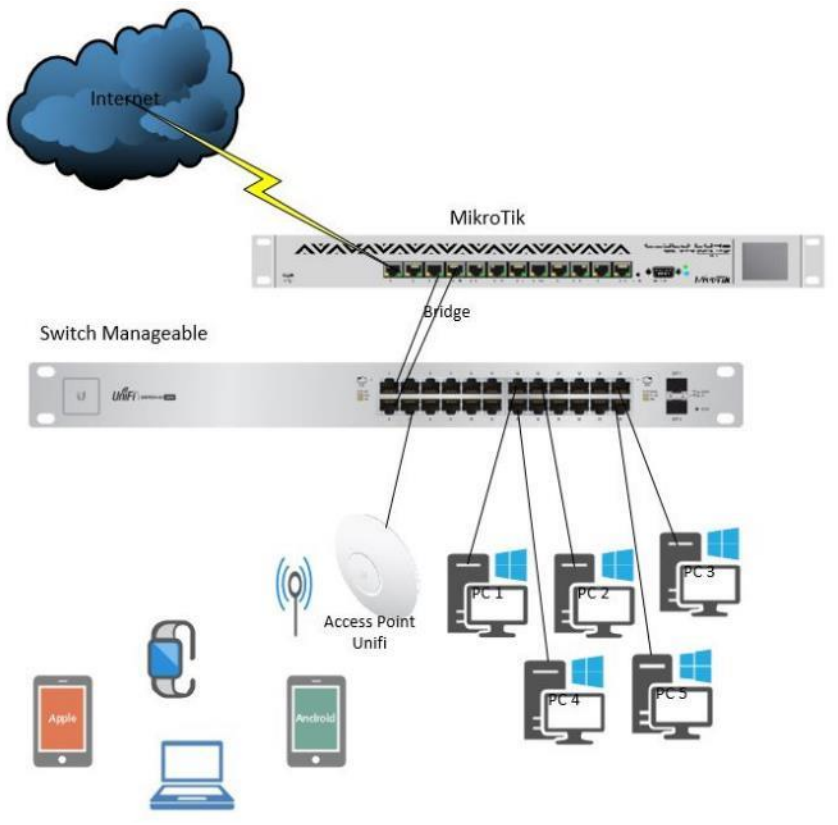

Gambar 2. Topologi Jaringan Internet dengan MikroTik

Pada Gambar 2 dengan menggunakan *router MikroTik* yang terkoneksi internet dengan *bandwidth* 100mbps, koneksi internet di turunkan ke sejumlah PC, *Access Point Unifi* lalu disebarkan ke laptop, *smartphone* dan gadget lainnya melalui *switch manage Ubiquity*.

c) Simulation Prototyping

Sebelum topologi jaringan internet dengan *MikroTik* diimplementasikan, dilakukan simulasi jaringan menggunakan aplikasi *GNS3*[16]bertujuan menguji dan mengevaluasi.

d) Implementation

Mengimplementasikan konfigurasi yang telah dilakukan saat simulasi dengan aplikasi GNS3 pada hardware MikroTik, switch manageable, Access Point Unifi, laptop dan PC.

e) Monitoring

Memantau atau melihat hasil dari konfigurasi *MikroTik*, *ip route*, *firewall filter*, *NAT*, *Mangle*, *bridge*, *wireless*, *DHCP Server* dan *ip cloud DDNS*.

## HASIL DAN PEMBAHASAN

Pada penelitian ini menggunakan *MikroTik* yang dikonfigurasi sedemikian sehingga menghasilkan performa jaringan internet yang baik. Pengujian pertama *route* dilakukan dengan *tool* yang terdapat pada *MikroTik*, *ping* dan *traceroute*. Pada *MikroTik* terdapat dua *tool ping*, *ping* dan *ping* speed, dapat dilihat gambar 3 adalah hasil tes *tool ping* pada *website* facebook.com CPU yang digunakan 1%.

|           |        |            |         |             |        |        | CPU:                 | % Date: May/ | 04/2020 | Time: 13:36:37 |
|-----------|--------|------------|---------|-------------|--------|--------|----------------------|--------------|---------|----------------|
| Ping (Rur | ning)  |            |         |             |        |        |                      |              |         |                |
| General   | Adv    | anced      |         |             |        |        |                      |              |         | Start          |
| Pir       | ng To: | facebook.  | com     |             |        |        |                      |              |         | Stop           |
| Inte      | face:  |            |         |             |        |        |                      |              | -       | Close          |
|           |        | ARP Pi     | ng      |             |        |        |                      |              |         | New Window     |
| Packet    | Count: |            |         |             |        |        |                      |              | -       |                |
| Tir       | neout: | 1000       |         |             |        |        | -                    |              | ms      |                |
|           |        |            |         |             |        |        | Ping Speed (Running) |              |         |                |
| Seq # /   | Host   |            | Time    | Reply Size  | TTL    | Status | Ping To: fa          | cebook.com   |         | Start          |
| 217       | 157.24 | 10.208.35  | 6ms     | 50          | 57     |        | Small Packet Size: 1 | 000          | 2       | Stop           |
| 218       | 157.24 | 10.208.35  | 4ms     | 50          | 57     |        | Sindi Facket Size.   | 500          | -       | Jub            |
| 219       | 157.24 | 10.208.35  | 9ms     | 50          | 57     |        | Big Packet Size: 1   | 500          |         | Close          |
| 220       | 157.24 | 10.208.35  | 3ms     | 50          | 57     |        |                      | 21           |         |                |
| 221       | 157.24 | 10.208.35  | 4ms     | 50          | 5/     |        | Interval:            |              | ▼ ms    |                |
| 222       | 15/.24 | 10.208.35  | /ms     | 50          | 5/     |        | Current: 2           | 9.4 Mbne     |         |                |
| 223       | 157.24 | 10.208.35  | Jms     | 50          | 5/     |        |                      | 5.4 Mbp0     |         |                |
| 224       | 157.24 | 10.200.30  | 4ms     | 50          | 57     |        | Average: 12          | 2.3 Mbps     | 3       |                |
| 225       | 157.24 | 10.200.33  | Sme     | 50          | 57     |        |                      |              |         |                |
| 227       | 157.24 | 10 208 35  | 2ms     | 50          | 57     |        |                      |              |         |                |
| 228       | 157.24 | 0 208 35   | 8ms     | 50          | 57     |        |                      |              |         |                |
| 229       | 157.24 | 0.208.35   | 2ms     | 50          | 57     |        |                      |              |         |                |
| 230       | 157.24 | 10.208.35  | 7ms     | 50          | 57     |        |                      |              |         |                |
| 231       | 157.24 | 0.208.35   | 3ms     | 50          | 57     |        |                      |              |         |                |
| 232       | 157.24 | 0.208.35   | 3ms     | 50          | 57     |        |                      |              |         |                |
| 233       | 157.24 | 0.208.35   | 3ms     | 50          | 57     |        |                      |              |         | -              |
| 234 items | e - 1  | 234 of 234 | packets | received 0% | packet | loss   | Min: 2 ms            | Avg: 4 ms    |         | Max: 30 ms     |

Gambar 3 ping facebook.com

Performa dari *MikroTik* pada *tool ping* melakukan test pada website, hasil nya dapat diketahui jumlah paket yang diterima, adakah paket loss nya dan waktu (terkecil, terbesar dan rata rata). Kemudian pada *tool ping speed*, dapat menentukan paket terkecil dan terbesar yang akan dikirim untuk pengetesan, juga dapat menggunakan *interval*, hasil kecepatan berjalan dan rata rata dapat diketahui,

|                 |                        |                                         |      |       |      | C    | PU: 2% | Date: May | //04/2020 | ) Time: | 13:30:5/ | 1   |
|-----------------|------------------------|-----------------------------------------|------|-------|------|------|--------|-----------|-----------|---------|----------|-----|
| Traceroute (Rur | nning)                 |                                         |      |       |      |      |        |           |           |         | Ē        | l×  |
| Traceroute To:  | facebook.com           |                                         |      |       |      |      |        |           |           | ]       | Start    |     |
| Packet Size:    | 56                     |                                         |      |       |      |      |        |           |           |         | Stop     |     |
| Timeout:        | 1000                   |                                         |      |       |      |      |        |           | ms        | 1       | Close    | _   |
| Protocol:       | icmp                   |                                         |      |       |      |      |        |           | Ŧ         |         | 0000     |     |
| Port:           | 33434                  |                                         |      |       |      |      |        |           |           | Ne      | w Windo  | W   |
|                 | Use DNS                |                                         |      |       |      |      |        |           |           |         |          |     |
| Count:          |                        |                                         |      |       |      |      |        |           | •         |         |          |     |
| Max Hops:       |                        |                                         |      |       |      |      |        |           | •         |         |          |     |
| Src. Address:   |                        |                                         |      |       |      |      |        |           | •         |         |          |     |
| Interface:      |                        |                                         |      |       |      |      |        |           | •         |         |          |     |
| DSCP:           |                        |                                         |      |       |      |      |        |           | •         |         |          |     |
| Routing Table:  |                        |                                         |      |       |      |      |        |           | •         |         |          |     |
| lop / Host      |                        | Loss                                    | Sent | Last  | Avg. | Best | Worst  | Std. Dev. | History   |         | Status   | 11. |
| 1 115.124       | 1.73.37                | 0.0%                                    | 103  | 0.2ms | 0.2  | 0.1  | 0.5    | 0.1       |           |         | 1        |     |
| 2 10.1.17       | 3.37                   | 0.0%                                    | 103  | 2.4ms | 5.0  | 2.1  | 26.3   | 3.7       |           |         |          |     |
| 3 m2-g7.k       | e-12tp7.tachyon.net.id | 0.0%                                    | 103  | 3.6ms | 4.8  | 2.7  | 26.3   | 3.7       |           |         | -        |     |
| 4 brd-iix.ke    | e-m2-g7.tachyon.net.id | 0.0%                                    | 103  | 7.2ms | 8.1  | 2.8  | 60.4   | 9.7       |           |         |          |     |
| 5 ae17.pr       | 02.cgk1.tfbnw.net      | 0.0%                                    | 103  | 4.5ms | 9.4  | 3.4  | 46.8   | 9.5       |           |         | 1        |     |
| 6 po 102 p      | sw01.cgk1.tfbnw.net    | 0.0%                                    | 103  | 4.2ms | 5.3  | 2.9  | 21.2   | 3.0       |           |         | -        |     |
| e perez.p       | 38 77                  | 0.0%                                    | 103  | 3.2ms | 4.7  | 2.8  | 19.0   | 2.1       |           |         |          |     |
| 7 157.240       |                        | 100000000000000000000000000000000000000 | 2    |       |      |      |        |           |           |         |          |     |

Gambar 4. Traceroute facebook.com

Selanjutnya performa *MikroTik* pada *tool traceroute* laman *facebook.com* penggunaan *CPU* 2%, dengan *packet size 56 Timeout 1000 Protocol icmp port 33434* dan ceklis *Use DNS* dapat diketahui jalur menuju laman *facebook.com*. Terdapat nilai *host, loss, sent, last, average, best, worst, Std.Dev*.

Kemudian performa *MikroTik* pada *ip route* terdapat beberapa *routing static* dan *routing dynamic*. Untuk pengetesan jaringan internet yang disewa hanya IIX Local Indonesia. Pada jalur statik untuk menuju jaringan luar sebagai berikut;

dst-address=0.0.0.0/0 gateway=115.124.73.37 gateway-status=115.124.73.37 reachable via ether1-Wan distance=1 scope=30 target-scope=10

untuk mendapatkan *bandwidth* IX maka dibuatkan *interface gre-tunnel, mangle, NAT* dan jalur statik berikut;

dst-address=0.0.0.0/0 gateway=172.16.254.141 gateway-status=172.16.254.141 reachable via gre-tunnel1 check-gateway=ping distance=1 scope=30 target-scope=10 routing-mark=ix

Pada Jalur dinamis secara keseluruhan berikut ini;

dst-address=10.10.1.0/25 pref-src=10.10.1.1 gateway=vlan10 gateway-status=vlan10 reachable distance=0 scope=10

dst-address=10.10.2.0/25 pref-src=10.10.2.1 gateway=vlan20 gateway-status=vlan20 reachable distance=0 scope=10

dst-address=10.10.3.0/25 pref-src=10.10.3.1 gateway=vlan30 gateway-status=vlan30 reachable distance=0 scope=10

dst-address=10.10.4.0/25 pref-src=10.10.4.1 gateway=vlan40 gateway-status=vlan40 reachable distance=0 scope=10

dst-address=10.10.5.0/25 pref-src=10.10.5.1 gateway=vlan50 gateway-status=vlan50 reachable distance=0 scope=10

dst-address=10.10.6.0/25 pref-src=10.10.6.1 gateway=vlan60 gateway-status=vlan60 reachable distance=0 scope=10

dst-address=115.124.73.36/30 pref-src=115.124.73.38 gateway=ether1-Wan gateway-status=ether1-Wan reachable distance=0 scope=10

dst-address=172.16.254.140/30 pref-src=172.16.254.142 gateway=gre-tunnel1 gateway-status=gre-tunnel1 reachable distance=0 scope=10

Performa *MikroTik* pada *firewall filter chain input output* dapat dilakukan dengan mengakses *website* yang di *blok* dan melihat trafik yang berjalan dengan aplikasi *Winbox*. Pada gambar 5, konfigurasi *firewall filter* untuk proses *chain input output*, artinya memfilter *protocol* dan *port* yang diijinkan, selain nya di *drop* atau ditolak. Penggunaan CPU hanya 1%, trafik yang berjalan pada kolom *Bytes*, data yang berjalan pada kolom *Packets*.

| ewall                  |             |               |               |             |                  |               |                   |                   |         |            |                                          |
|------------------------|-------------|---------------|---------------|-------------|------------------|---------------|-------------------|-------------------|---------|------------|------------------------------------------|
| ilter Rules NAT Mangle | Raw Service | e Ports Conne | ections Add   | lress Lists | Layer7 Protocols |               |                   |                   |         |            |                                          |
|                        | 00 Reset C  | Counters 00 I | Reset All Cou | nters       |                  |               |                   |                   |         |            | Find                                     |
| ynamic                 | 🔻 is ∓      | no            |               |             |                  |               |                   |                   |         |            | ∓ 🕂 — Filter                             |
| # Action               | Chain       | Src. Address  | Protocol      | Dst. Port   | Any. Port        | In. Interface | Src. Address List | Dst. Address List | Content | Bytes      | Packets Comment                          |
| 12 🕜 accept            | input       |               |               |             |                  |               |                   |                   |         | 19.4 MiB   | 119 892 Accept Input Established Related |
| 13 💥 drop              | input       |               |               |             |                  |               |                   |                   |         | 530 B      | 5 Drop Input Invalid                     |
| 14 🛛 📾 jump            | input       |               |               |             |                  |               |                   |                   |         | 855.7 KiB  | 8 015 Drop Input Invalid                 |
| 15 🛛 🖌 accept          | input       |               | 1 (icmp)      |             |                  |               |                   |                   |         | 11.3 KiB   | 181 Accept Input icmp                    |
| 16 < accept            | input       |               | 47 (gre)      |             |                  |               |                   |                   |         | 770.3 KiB  | 6 910 Accept Input eoip                  |
| 17 🖌 accept            | output      |               | 47 (gre)      |             |                  |               |                   |                   |         | 3280.1 KiE | 19 735 Accept Input eoip                 |
| 18 🖌 accept            | input       |               | 94 (ipip)     |             |                  |               |                   |                   |         | 0 B        | 0 Accept Input eoip                      |
| 9 🛹 accept             | output      |               | 94 (ipip)     |             |                  |               |                   |                   |         | 0 B        | 0 Accept Input eoip                      |
| 20 🛹 accept            | input       |               | 4 (ip-encap)  |             |                  |               |                   |                   |         | 0 B        | 0 Accept Input eoip                      |
| 1 🛹 accept             | output      |               | 4 (ip-encap)  |             |                  |               |                   |                   |         | 0 8        | 0 Accept Input eoip                      |
| 2 🕜 accept             | input       |               | 17 (udp)      | 53          |                  |               |                   |                   |         | 41.8 KiB   | 638 Accept Input DNS                     |
| 3 🛹 accept             | input       |               | 6 (tcp)       | 53          |                  |               |                   |                   |         | 1020 B     | 17 Accept Input DNS                      |
| 4 🛹 accept             | input       |               | 17 (udp)      | 161         |                  |               |                   |                   |         | 0 B        | 0 Accept Input SNMP                      |
| 5 🖌 accept             | input       |               | 6 (tcp)       | 8291        |                  |               |                   |                   |         | 212 B      | 5 Accept Input Winbox                    |
| 6 🖌 accept             | input       |               | 6 (tcp)       | 8851        |                  |               |                   |                   |         | 0 B        | 0 Accept Input Winbox                    |
| 7 🖌 accept             | input       |               | 6 (tcp)       | 80          |                  |               |                   |                   |         | 0 B        | 0 Accept Input Webfig                    |
| 8 🛹 accept             | input       |               | 6 (tcp)       | 8080        |                  |               |                   |                   |         | 0 B        | 0 Accept Input Webfig                    |
| 9 🕜 accept             | input       |               | 6 (tcp)       | 443         |                  |               |                   |                   |         | 0 B        | 0 Accept Input Webfig                    |
| 0 🕜 accept             | input       |               | 6 (tcp)       | 851         |                  |               |                   |                   |         | 0 B        | 0 Accept Input Webfig                    |
| 1 🕜 accept             | input       |               | 6 (tcp)       | 23          |                  |               |                   |                   |         | 348 B      | 8 Accept Input Telnet                    |
| 2 🕜 accept             | input       |               | 6 (tcp)       | 22          |                  |               |                   |                   |         | 84 B       | 2 Accept Input SSH                       |
| 3 🖌 accept             | input       |               | 6 (tcp)       | 21          |                  |               |                   |                   |         | 0 B        | 0 Accept Input FTP                       |
| 4 🖌 accept             | input       |               | 17 (udp)      | 5678        |                  |               |                   |                   |         | 15.8 KiB   | 98 Accept Input Winbox Discovery         |
| 5 🕜 accept             | input       |               | 6 (tcp)       | 4899        |                  |               |                   |                   |         | 0 B        | 0 Accept Input radmin Discovery          |
| 6 🕜 accept             | input       |               | 6 (tcp)       | 445         |                  |               |                   |                   |         | 2348 B     | 46 Accept Input SMB Discovery            |
| 7 🛹 accept             | input       |               | 6 (tcp)       | 1723        |                  |               |                   |                   |         | 0 B        | 0 Accept Input pptp                      |
| 8 💥 drop               | input       |               |               |             |                  |               |                   |                   |         | 12.6 KiB   | 109 Drop Input Anything Else             |

Gambar 5. Firewall Filter Chain Input Output

Selanjut nya performa *MikroTik* pada *firewall filter chain forward*. *Forward* adalah paket yang dari luar *MikroTik* menuju *host* dan sebalik nya. Pada gambar 6, *Action* nya *add dst to address list* artinya

menambahkan *ip address* tujuan yang telah terfilter berdasarkan *content* yang dibuat, berlaku pada semua *interface vlan* dengan *protocol tcp*(6). Trafik yang berdasarkan konten menaikkan nilai pada *Bytes* dan banyak nya paket menaikkan nilai *packets*. Pada sebelah kiri terdapat nomer dari 39-58 memfilter konten yang *ip address* nya dimasukkan ke *address list Gmail*, kemudian pada nomer 59 *Action* nya *Accept* artinya semua yang menuju *address list Gmail* disetujui. Pada nomer 61 *Action drop* jika ada trafik dari *host* menuju *googlevideo.com* atau memblokir *Youtube*, begitu pula pada nomer 62-64 untuk memblokir *facebook, instagram, twitter*. Angka pada *Bytes* dan *Packets* naik jika kondisi terpenuhi.

| irewa  |                           |            |                              |                            |                        |                  |                   |                   |                             |              |            |         |                   |        |
|--------|---------------------------|------------|------------------------------|----------------------------|------------------------|------------------|-------------------|-------------------|-----------------------------|--------------|------------|---------|-------------------|--------|
| Filter | Rules NAT Mangle F        | Raw Servic | ce Ports Conn<br>Counters 00 | ections Ac<br>Reset All Co | ldress Lists<br>unters | Layer7 Protocols |                   |                   |                             |              |            |         | Find              | 1      |
| Dynar  | nic                       | ∓ is ∓     | no                           |                            |                        |                  |                   |                   |                             |              |            |         | <b>. . .</b>      | Filter |
| #      | Action                    | Chain      | Src. Address                 | Protocol                   | Dst. Port              | In. Interface    | Src. Address List | Dst. Address List | Content                     | Address List | Bytes      | Packets | Comment           |        |
| 39     | 😅 add dst to address list | forward    |                              | 6 (tcp)                    |                        | all vlan         |                   |                   | *.google.com                | Gmail        | 0 B        |         | 0 Filter gmail    |        |
| 40     | add dst to address list   | forward    |                              | 6 (tcp)                    |                        | all vlan         |                   |                   | mail.google.com             | Gmail        | 1114 B     |         | 2 Filter gmail    |        |
| 41     | dd dst to address list    | forward    |                              | 6 (tcp)                    |                        | all vlan         |                   |                   | play.google.com             | Gmail        | 557 B      |         | 1 Filter gmail    |        |
| 42     | 😅 add dst to address list | forward    |                              | 6 (tcp)                    |                        | all vlan         |                   |                   | store.google.com            | Gmail        | 0 B        |         | 0 Filter gmail    |        |
| 43     | 😅 add dst to address list | forward    |                              | 6 (tcp)                    |                        | all vlan         |                   |                   | apis.google.com             | Gmail        | 679 B      |         | 1 Filter gmail    |        |
| 44     | add dst to address list   | forward    |                              | 6 (tcp)                    |                        | all vlan         |                   |                   | accounts.google.com         | Gmail        | 1797 B     |         | 3 Filter gmail    |        |
| 45     | dd dst to address list    | forward    |                              | 6 (tcp)                    |                        | all vlan         |                   |                   | classroom.google.com        | Gmail        | 08         |         | 0 Filter gmail    |        |
| 46     | 😅 add dst to address list | forward    |                              | 6 (tcp)                    |                        | all vlan         |                   |                   | hangouts.google.com         | Gmail        | 557 B      |         | 1 Filter gmail    |        |
| 47     | add dst to address list   | forward    |                              | 6 (tcp)                    |                        | all vlan         |                   |                   | plus.google.com             | Gmail        | 0 B        |         | 0 Filter gmail    |        |
| 48     | add dst to address list   | forward    |                              | 6 (tcp)                    |                        | all vlan         |                   |                   | ssl.gstatic.com             | Gmail        | 557 B      |         | 1 Filter gmail    |        |
| 49     | add dst to address list   | forward    |                              | 6 (tcp)                    |                        | all vlan         |                   |                   | csi.gstatic.com             | Gmail        | 0 8        |         | 0 Filter gmail    |        |
| 50     | add dst to address list   | forward    |                              | 6 (tcp)                    |                        | all vlan         |                   |                   | *.gstatic.com               | Gmail        | 0 8        |         | 0 Filter gmail    |        |
| 51     | add dst to address list   | forward    |                              | 6 (tcp)                    |                        | all vlan         |                   |                   | Ih4.googleusercountent.com  | Gmail        | 0 B        |         | 0 Filter gmail    |        |
| 52     | add dst to address list   | forward    |                              | 6 (tcp)                    |                        | all vlan         |                   |                   | *.client-channel.google.com | Gmail        | 0 B        |         | 0 Filter gmail    |        |
| 53     | add dst to address list   | forward    |                              | 6 (tcp)                    |                        | all vlan         |                   |                   | clients2.google.com         | Gmail        | 557 B      |         | 1 Filter gmail    |        |
| 54     | add dst to address list   | forward    |                              | 6 (tcp)                    |                        | all vlan         |                   |                   | clients4.google.com         | Gmail        | 557 B      |         | 1 Filter gmail    |        |
| 55     | add dst to address list   | forward    |                              | 6 (tcp)                    |                        | all vlan         |                   |                   | clients6.google.com         | Gmail        | 14.4 KiB   | 1       | 26 Filter gmail   |        |
| 56     | add dst to address list   | forward    |                              | 6 (tcp)                    |                        | all vlan         |                   |                   | talkgadget.google.com       | Gmail        | 0 B        |         | 0 Filter gmail    |        |
| 57     | add dst to address list   | forward    |                              | 6 (tcp)                    |                        | all vlan         |                   |                   | googleapis.com              | Gmail        | 3342 B     |         | 6 Filter gmail    |        |
| 58     | 😅 add dst to address list | forward    |                              | 6 (tcp)                    |                        | all vlan         |                   |                   | googletagservices.com       | Gmail        | 0 8        |         | 0 Filter gmail    |        |
| 59     | ✓ accept                  | forward    |                              |                            |                        |                  |                   | Gmail             |                             |              | 1661.8 KiB | 924     | 45                |        |
| 60     | ✓ accept                  | forward    |                              |                            |                        |                  |                   | whatsapp          |                             |              | 271.2 KiB  | 82      | 20                |        |
| 61     | 🗶 drop                    | forward    |                              |                            |                        |                  | full              |                   | googlevideo.com             |              | 51.4 KiB   | 4       | 45 Drop Youtube   |        |
| 62     | 🗶 drop                    | forward    |                              |                            |                        |                  | full              | Facebook          |                             |              | 1040 B     | 1       | 20 Drop Facebook  |        |
| 63     | 💥 drop                    | forward    |                              |                            |                        |                  | ful               | Instagram         |                             |              | 1040 B     | 1       | 20 Drop Instagram |        |
| 64     | 💙 dron                    | Forward    |                              |                            |                        |                  | He di             | Twitter           |                             |              | 1040 B     |         | 20 Drop Twitter   |        |

Gambar 6. Filter Chain Forward

Begitu pula pada Address list whatsapp, Facebook, Instagram dan Twitter diperoleh dari script yang dibuat dan di schedule. IP Address yang didapat disimpan dengan creation time dan comment. Performa MikroTik selanjutnya adanya log yang merekam, scheduler dan script. Pada scheduler terdapat tanggal mulai, waktu mulai, interval, berapa jumlah berjalan dan kapan berjalan lanjutnya. Script dibuat sesuai dengan policy, permissions, terlihat juga terakhir berjalan nya script dan jumlah berjalan, dapat dilihat pada gambar 7.

| Session: 115 124 7                            | 73 38 8851                                                                                     |                                                                 | CPU:1% Date: May/04/2020                                                                                                    | Time: 22:48:44     |
|-----------------------------------------------|------------------------------------------------------------------------------------------------|-----------------------------------------------------------------|----------------------------------------------------------------------------------------------------|--------------------|
| Script «whatsapp»                             |                                                                                                | Scheduler                                                       |                                                                                                    | E                  |
| Name:                                         | whatsapp                                                                                       | + 7                                                             | Find                                                                                                    | ОК                 |
| Owner                                         | taufik                                                                                         | Comment 🐺 contains 🐺 medsos                                     | + - Filter                                                                                                    | Cancel             |
|                                               | Don't Require Permissions                                                                      | Name Start Date T Start Time In                                 | terval Owner Run Count Next Run On Event Comment                                                                                                    | Apply              |
| Policy:                                       | livi ftp livi reboot                                                                           | Facebook Apr/08/2020 16:30:00<br>Instagram Apr/08/2020 16:30:00 | 01:00:00 taufik 11 May/04/2020 23:30:00 facebook medsos<br>01:00:00 taufik 11 May/04/2020 23:30:00 instagram medsos                                                                                                    | Comment            |
|                                               | 🔽 read 💽 wite                                                                                  | twitter Apr/08/2020 16:30:00                                    | 01:00:00 taufik 11 May/04/2020 23:30:00 twitter medsos                                                                                                    | Сору               |
|                                               | v policy v test                                                                                | whatsapp Apr/08/2020 16 30 00                                   | 01:00:00 taufik 11 May/04/2020 23:30:00 whatsapp medsos                                                                                                    | Remove             |
|                                               | ✔  password    ✔] sniff                                                                        | 4 items out of 12                                               |                                                                                                    | Run Script         |
|                                               | sensitive romon                                                                                | No.                                                             | Firewal                                                                                                    |                    |
|                                               | dude                                                                                           |                                                                 | Filter Rules NAT Mangle Raw Service Ports Connections Address Lists Layer7 Protoco                                                                                                    | ols                |
| Last Time Started                             | May/04/2020 22:44:37                                                                           |                                                                 | • - < 22 5 7 Find                                                                                                    | ali 두              |
| Run Count:                                    | 17                                                                                             |                                                                 | Comment 🖡 contains 📮                                                                                                    | Filter             |
|                                               |                                                                                                |                                                                 | Name Address Creation Time Comment                                                                                                    | -                  |
| # List name                                   |                                                                                                |                                                                 | whatsapp 157 240 208 60 Apr/24/2020 16:09:09 whatsapp.com     Economic 157 240 208 75 Apr/24/2020 16:09:09 whatsapp.com                                                                                                    |                    |
| # Web site names                              | "whatsapp"<br>s which will be added in address list                                            |                                                                 | Facebook 157,240.208.35 Apr/24/2020 19:09:10 lacebook.com     Arrow Arrow |                    |
| Jocal TARGET1                                 | whatsapp.com"                                                                                  |                                                                 | Instagram 157 240 208 174 May/04/2020 09 30 01 www.instagram.com                                                                                                    |                    |
| local TARGET2 "                               | whatsapp.net"                                                                                  | he word words anything in it fast tak lines to some             | <ul> <li>Twitter 104.244.42.129 May/04/2020 11:43:04 www.twitter.com</li> </ul>                                                                                                    |                    |
| tif ( f/ip firewall add                       | ress-list find where list=\$LISTNAME1 = "") d                                                  | iv and add endes in it for risc time disage                     | Facebook 157.240.208.63 May/04/2020 11:43:04 instagram.c10r.facebook.com                                                                                                    |                    |
| log warning "No a                             | ddress list for \$TARGET1 and \$TARGET2                                                        | found ! creating and adding resolved entry for 1st tir          | <ul> <li>Instagram 157 240 208 63 May/04/2020 11:43:05 graph instagram.com</li> <li>Twitter 104 244 42:66 Maw/04/2020 11:43:06 are twitter com</li> </ul>                                                                                                    |                    |
| resolve \$TARGE                               | T1<br>T2                                                                                       |                                                                 | 8 firms and of 2008                                                                                                    |                    |
| /ip firewall address                          | s-list add list=\$LISTNAME                                                                     | Parent                                                          |                                                                                                    | [m].               |
| log warning "Previ                            | ious List for \$LISTNAME found ! moving for                                                    | ward and checking if DNS e                                      | Find                                                                                                    |                    |
| # Check DNS ent                               | ries and collect matching names                                                                |                                                                 |                                                                                                    |                    |
| :foreach i in=[/ip dr                         | ns cache all find where (name""\$TARGET1<br>from the pames and hold it in temporary but        | "    name~"\$TARGET2") &{ Message • contair                     | is 🔹 found                                                                                                    | Filter             |
| local Buffer [/ip dr                          | is cache get \$i address];                                                                     | # Time                                                          | Buffer Topics Message                                                                                                    |                    |
| delay delay-time-1                            | 10ms                                                                                           | 92 May/04/2020 22:3                                             | 0:00 memory script, warning Previous List for Facebook found I moving forward and checking if D                                                                                                    | )NS entries carl + |
| # Check if entry is<br>if ( l/ip firewall add | already not exists, then OK, otherwise igno<br>iress-list find where address=\$Bufferl = "") d | re duplication 93 May/04/2020 22 3                              | 0.55 memory script, warning. Previous List for whatsapp found I moving forward and checking if D<br>4-38 memory script, warning. Previous List for Encebook found I moving forward and checking if D                                                                                                    | INS entries can    |
| # Fetch DNS nam                               | nes for the entries                                                                            | 95 May/04/2020 22:4                                             | 4:36 memory script, warning Previous Extra Pacebook round I moving roward and checking if D<br>4:38 memory script, warning Previous List for whatsapp found I moving forward and checking if D                                                                                                    | NS entries can     |
| local sitednsname                             | e [/ip dns cache get \$i name] ;                                                               |                                                                 |                                                                                                    | •                  |
|                                               |                                                                                                | 25 Jame and of 100                                              |                                                                                                    |                    |

Gambar 7. Performa MikroTik pada Address List, Scheduler, Script dan Log

Performa *MikroTik* pada *NAT*, memberikan akses internet pada jaringan yang ada dibawah modem atau *router*. Sebelumnya dilakukan *filter*, *Dynamic is no* untuk melihat *rule static* yang dibuat sedang berjalan pada kolom *NAT*. Terdapat 14 *rule*, nomer 15 *Action src-nat chain srcnat out-interface* nya *ether1-Wan* dengan *src Address List* Lokal *dst Address List nice* artinya memberikan akses pada *address list* Lokal menuju *address list nice* (*bandwidth local / IIX*) melalui *ether1-Wan*. Sedangkan pada nomer 16 memberikan akses dari *address list* lokal menuju selain *address list intranet* melalui *gre-tunnel1*, artinya akses dari *host* ke *bandwidth international (IX*) melalui *interface gre-tunnel1*. Pada nomer 17 sampai 21 menggunakan *protocol* dan *port* untuk lebih spesifik dalam penggunaan nya dan pada nomer 22 sampai 27 memberikan akses internet spesifik pada *network* yang diisi, dapat dilihat pada gambar 8. Session [115.124.73.38.805]

| •     | - / % 5       | 7      | DO Reset Cour | iters 00 Reset | t All Counte | ers       |               |                |         |           |          |                              | Find       | al | 1      |
|-------|---------------|--------|---------------|----------------|--------------|-----------|---------------|----------------|---------|-----------|----------|------------------------------|------------|----|--------|
| )ynar | nic           |        | 🔻 is 🔻 i      | no             |              |           |               |                |         |           |          |                              | <b>=</b> + | -  | Filter |
| #     | Action        | Chain  | Src. Address  | Dst. Address   | Protocol     | Dst. Port | In. Interface | Out. Interface | Src. Ad | Dst. Ad   | Bytes    | Packets Comment              |            |    |        |
| 14 X  | 5 passthrough | unus   |               |                |              |           |               |                |         |           | 0 E      | 0 place hotspot rules here   |            |    |        |
| 15    | -   * src-nat | srcnat |               |                |              |           |               | ether1-Wan     | lokal   | nice      | 4.9 KiB  | 90 Nat IIX                   |            |    |        |
| 16    | - src-nat     | srenat |               |                |              |           |               | gre-tunnel1    | lokal   | fintranet | 34.1 KiB | 670 nat IX                   |            |    |        |
| 17    | - st nat      | dstnat |               | 115.124.73.38  | 6 (tcp)      | 4899      | ether1-Wan    |                |         |           | 360 B    | 7 Remote PC Monitoring       |            |    |        |
| 18    | -  * dst-nat  | dstnat |               | 115.124.73.38  | 6 (lcp)      | 80        | ether1-Wan    |                |         |           | 3459 B   | 66 Remote SW Manage DLink    |            |    |        |
| 19    | -  * dst-nat  | dstnat |               | 115.124.73.38  | 6 (top)      | 201       | ether1-Wan    |                |         |           | 0 8      | 0 Remote CCTV Web            |            |    |        |
| 20    | -  dst-nat    | dstnat |               | 115.124.73.38  | 6 (tcp)      | 200       | ether1-Wan    |                |         |           | 08       | 0 Remote CCTV Android        |            |    |        |
| 21    | -  * dst-nat  | dstnat |               | 115.124.73.38  | 6 (tcp)      | 202       | ether1-Wan    |                |         |           | 0 8      | 0 Remote CCTV Android        |            |    |        |
| 22    | = masquerade  | sronat | 10.10.1.0/25  |                |              |           |               |                |         |           | 0 E      | 0 masquerade hotspot network |            |    |        |
| 23    | - masquerade  | srenat | 10 10 2 0/25  |                |              |           |               |                |         |           | 0 8      | 0 masquerade hotspot network |            |    |        |
| 24    | ➡ masquerade  | srcnat | 10.10.3.0/25  |                |              |           |               |                |         |           | 08       | 0 masquerade hotspot network |            |    |        |
| 25    | 🛋 masquerade  | srcnat | 10.10.4.0/25  |                |              |           |               |                |         |           | 0 8      | 0 masquerade hotspot network |            |    |        |
| 26    | = masquerade  | srcnat | 10.10.5.0/25  |                |              |           |               |                |         |           | 0 E      | 0 masquerade hotspot network |            |    |        |
| 27    | - masquerade  | srenat | 10 10 6 0/25  |                |              |           |               |                |         |           | 0.8      | 0 masquerade hotspot network |            |    |        |

Gambar 8. Performa MikroTik Pada NAT

Performa *MikroTik* selanjutnya pada *Mangle*, memberikan penandaan pada koneksi dan paket masuk dan keluar *RouterOS MikroTik*. Pada numer 0 adalah menandai koneksi internasional dari *address list* lokal menuju *address list* selain *nice* yang diberi nama *conn-ix*, sedangkan pada numer 1 adalah sebaliknya dari *address list* selain *nice* menuju *address list* lokal. Kemudian numer 2 sampai 23 merupakan menandai paket dengan *Action mark packet* yang sesuai berdasarkan *chain, protocol, src port, dst port* lalu dibuat *new packet mark* dan dinamai *dn\_p1\_interactive\_* (contoh) yang digunakan untuk pengaturan manajemen *bandwidth Queue Tree*. Pada numer 11 adalah contoh trafik dan paket RDP (*Remote Desktop Protocol*) *port 3389*, VNC *port 5900* dan Radmin *port 4899* dengan *protocol tcp yang* di tandai sehingga dapat diketahui akumulasi trafik 484,7MiB (*Mebibyte*) = 508.2447872 MB (*Megabytes*)[17] dan 371398 *packets*, dapat dilihat pada gambar 9. Pada numer 23 adalah *mark packet* yang ditandai dan dinamai paket-ix yang digunakan pada numer 24 yakni *mark routing* dengan *chain prerouting* selanjutnya dihubungkan *Routing Mark* pada *ip route*.

| 5055  | ion: 115.124.75.36. | 1 600      |             |                |             |                   |                   |                    |                     |            | GPG      | Ulone Date May/05     | 2020 1100:20:5     | 1:08 |
|-------|---------------------|------------|-------------|----------------|-------------|-------------------|-------------------|--------------------|---------------------|------------|----------|-----------------------|--------------------|------|
| irev  | <i>r</i> ali        |            |             |                |             |                   |                   |                    |                     |            |          |                       |                    |      |
| Filte | a Rules NAT Ma      | ngle Raw   | Service Por | ts Connections | Address Li  | sts Layer7 Protoc | ols               |                    |                     |            |          |                       |                    |      |
| +     | - • × 🗆             | 7 00       | Reset Count | ers 00 Reset / | VI Counters |                   |                   |                    |                     |            |          | Find                  | all                |      |
| #     | Action              | Chain      | Protocol    | Src. Port      | Dst. Port   | Src. Address List | Dst. Address List | New Packet Mark    | New Connection Mark | Bytes      | Packets  | Comment               |                    |      |
| 0     | J mark connection   | prerouting | 8           |                |             | lokal             | !nice             |                    | conn-ix             | 98.2 MiB   | 829 200  | 8 Menandai koneks     | IX                 |      |
| 1     | / mark connection   | postroutin | g           |                |             | Inice             | lokal             |                    | conn-ix             | 2661.6 MiB | 2 290 96 | 7 Menandai koneks     | IX                 |      |
| 2     | / mark packet       | prerouting | 6 (tcp)     |                | 53          |                   |                   | dn_p1_interactive_ |                     | 743.5 KiB  | 13 064   | 4 Mark DNS 0-64k p    | 1_interactive with | 1    |
| 3     | 🖋 mark packet       | postroutin | g 6 (tcp)   | 53             |             |                   |                   | up p1 interactive  |                     | 893.1 KiB  | 12 23    | 5 Mark DNS 0-64k p    | 1_interactive with | 0    |
| 4     | / mark packet       | prerouting | 17 (udp)    | 53             |             |                   |                   | dn_p1_interactive_ |                     | 1799.2 KiB | 8 34:    | 3 Mark DNS 0-64k p    | 1_interactive wit  | 1    |
| 5     | 🖋 mark packet       | postroutin | g 17 (udp)  |                | 53          |                   |                   | up_p1_interactive_ |                     | 565 8 KiB  | 8 65     | 5 Mark DNS 0-64k p    | 1_interactive wit  | 1    |
| 6     | / mark packet       | prerouting | 1 (icmp)    |                |             |                   |                   | dn_p1_interactive_ |                     | 4762.7 KiB | 75 805   | 5 ICMP is p1_intera   | tive NO PASSTH     | ٩    |
| 7     | 🖋 mark packet       | postroutin | g 1 (icmp)  |                |             |                   |                   | up_p1_interactive_ |                     | 4572.4 KiB | 76 48    | 1 ICMP is p1_intera   | tive NO PASSTI     | 1    |
| 8     | 🖋 mark packet       | prerouting | 17 (udp)    | 123            | 123         |                   |                   | dn_p1_interactive_ |                     | 8.4 KiB    | 113      | 3 NTP is set at p1_ir | iteractive.        |      |
| 9     | / mark packet       | prerouting | 6 (tcp)     | 8851           |             |                   |                   | dn_p1_interactive_ |                     | 0 B        | (        | WINBOX p1_inter       | active NO PASS     | ſ    |
| 0     | 🖋 mark packet       | postroutin | g 6 (tcp)   |                | 8851        |                   |                   | up_p1_interactive_ |                     | 08         | (        | WINBOX p1_inter       | active NO PASS     | Ē    |
| 1     | 🖋 mark packet       | prerouting | 6 (tcp)     | 3389,5900,4899 |             |                   |                   | dn_p2_interactive_ |                     | 484.7 MiB  | 371 390  | 8 RDP/VNC/Radmir      | 0-1Mbps set at     | þ    |
| 2     | 🖋 mark packet       | postroutin | g 6 (top)   |                | 3389,590    |                   |                   | up_p2_interactive_ |                     | 8.1 MiB    | 195 67   | 8 RDP/VNC/Radmir      | 0-1Mbps set at     | p    |
| 3     | 🖋 mark packet       | prerouting | 6 (tcp)     | 22             |             |                   |                   | dn_p2_interactive_ |                     | 80 B       |          | 2 SSH 0-256k down     | p2_interactive N   |      |
| 4     | 🖋 mark packet       | postroutin | g 6 (tcp)   |                | 22          |                   |                   | up_p2_interactive_ |                     | 0 B        | (        | 0 SSH 0-256k up p2    | interactive NO     | 2    |
| 5     | 🖋 mark packet       | prerouting | 6 (tcp)     | 23             |             |                   |                   | dn_p2_interactive_ |                     | 0 B        | (        | 0 teinet 0-64k down   | p2_interactive N   | -    |
| 6     | 🖋 mark packet       | postroutin | g 6 (tcp)   |                | 23          |                   |                   | up_p2_interactive_ |                     | 0 B        |          | 0 teinet 0-64k up p2  | _interactive NO F  | ۵    |
| 7     | 🖋 mark packet       | prerouting |             |                |             | kampusid          |                   | dn_p2_interactive_ |                     | 1675.2 KiB | 15 290   | ### SITE kmapus       | id ### p2_interac  | 1    |
| 8     | 🖋 mark packet       | postroutin | g           |                |             |                   | kampusid          | up_p2_interactive_ |                     | 4.9 MiB    | 18 23    | 6 ### SITE kampus     | d ### p2_interac   | 2    |
| 9     | 🖋 mark packet       | prerouting | 6 (tcp)     | 443            |             |                   |                   | dn_p5 interactive  |                     | 2474.0 MiB | 2 124 48 | 8 http download will  | be treated as dn   |      |
| D     | 🖋 mark packet       | postroutin | g 6 (tcp)   |                | 443         |                   |                   | up_p5_interactive_ |                     | 90.1 MiB   | 718 12   | 1 http upload will be | treated as up_p    | 3    |
| 1     | 🖋 mark packet       | prerouting | 6 (tcp)     | 80             |             |                   |                   | dn_p6_interactive_ |                     | 209 3 MiB  | 163 43   | 5 http download will  | be treated as dn   | -    |
| 2     | 🖋 mark packet       | postroutin | g 6 (tcp)   |                | 80          |                   |                   | up_p6_interactive_ |                     | 5.7 MiB    | 103 13   | 9 http upload will be | treated as up_p3   | ş    |
| 3     | 🖋 mark packet       | prerouting | E PARTING   |                |             |                   |                   | paket-ix           |                     | 98.5 MB    | 834 29   | 8 Menandai Paket I.   | <                  |      |
| 14    | # mark routing      | prerouting |             |                |             |                   |                   |                    |                     | 98.4 MiB   | 833 84   | 8 Route IX            |                    |      |

#### Gambar 9. Performa MikroTik pada Mangle

Penandaan atau *Mangle* pada trafik untuk memprioritaskan, memisahkan koneksi dan paket / *load* balance jika terdapat dua koneksi internet atau satu koneksi internet dan membuat satu koneksi vpn atau tunnel. Performa *MikroTik* selanjutnya bridge pada *MikroTik*, menggabungkan minimal dua interface contoh interface ether3 dan ether4 kemudian memberikan ip address pada interface bridge. Interface bridge1 diaktifkan fast forward, ageing time 5 menit. Pada bridge port disetting learn auto, ceklist pada unknown unicast flood, multicast flood, broadcast flood dan hardware offload. Pada interface bridge dapat ditambatkan vlan, seperti gambar nomer 10.

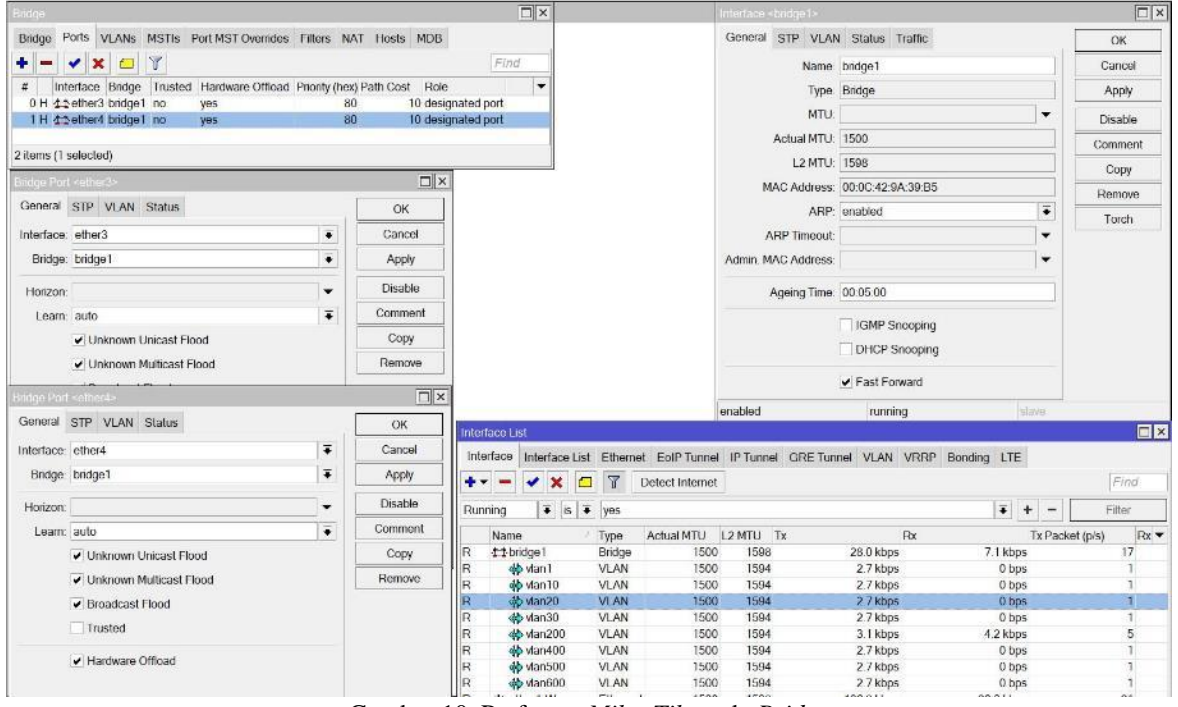

Gambar 10. Performa MikroTik pada Bridge

Pada interface bridge1 terdetek menggunakan protocol mode RSTP (Rapid Spanning Tree Protocol), root bridge yes dan jumlah port nya dua, terdeteksi juga Traffic berjalan dan Tx/Rx Bytes sebesar 33.6 GB/4.9 GB, Packets 34637442/25629031. Pada bridge port priority 80 hex, patch cost 10, internal path cost 10. Setting Bridge tidak ceklis use ip firewall telah terdetek jumlah packets, bytes bridge fast path 24535611, 4.7 GB, seperti gambar nomer 11.

| Bridge                 |                                |                           |                              |                   | Interface «bridge1»   |                           |                            |         |
|------------------------|--------------------------------|---------------------------|------------------------------|-------------------|-----------------------|---------------------------|----------------------------|---------|
| Bridge Ports VLANs     | MSTIs Port MST Overrides F     | iters NAT Hosts MDB       |                              |                   | General STP VLAN      | Status Traffic            |                            | ОК      |
|                        | T Settings                     |                           |                              | Find              | Tx/Rx Rate:           | 26.6 kbps                 | / 9.1 kbps                 | Cancel  |
| Name / Type            | L2 MTU Tx Rx                   | MAC Address Prote         | ocol Mode Root Bridge Port C | ount 💌            | Tx/Rx Packet Rate:    | 16 p/s                    | / 12 p/s                   | Apply   |
| 14 42 bindle i Bindle  | 1596 20.0 kups 9.1 k           | phs 00.00.42.8A 39.00 R31 | r yes                        | 2                 | FP Tx/Rx Rate:        | 0 bps                     | / 5.9 kbps                 | Disable |
| 1 illiam out of 22     |                                |                           |                              |                   | FP Tx/Rx Packet Rate: | 0 p/s                     | / 8 p/s                    | Comment |
| Them out of 22         |                                |                           |                              |                   | TyiDy Bidge           | 33.6 OiR                  | /4.9.CiP                   | Сору    |
| Constant STD Marker    |                                |                           |                              |                   | Tv/Dv Dackate:        | 34 637 442                | / 25.620.031               | Remove  |
| General SIF VLAN :     | Status                         | OK                        |                              |                   | TyrPy Drops-          | 0                         | /0                         | Torch   |
| Priority: 80           |                                | hex Cancel                |                              |                   | Tx/Rx Errors:         | 0                         | /0                         |         |
| Path Cost: 10          |                                | Apply                     |                              |                   |                       |                           |                            |         |
| Internal Path Cost: 10 |                                | Disable                   |                              |                   | Tx: 26.6 kbps         | 1                         |                            |         |
| Bridgo Port «efficir4» |                                |                           |                              |                   | Rx: 9.1 kbps          |                           |                            |         |
| General STP VLAN       | Status                         | ОК                        |                              |                   |                       |                           |                            |         |
|                        | ✓ Hw. Offload                  | Cancel                    |                              |                   | Tx Packet 16 p/s      |                           |                            |         |
| Hw. Offload Group:     | switch1                        | Apply                     |                              |                   | Daradas. Iz pa        | diducida di andili Midati | udahintahalilatihataabalih |         |
|                        | Multicast Router               | Disable                   |                              |                   | enabled               | running                   | slave                      |         |
| -                      | 100                            | Comment                   | Bridge Settings              |                   |                       |                           |                            |         |
| Port Number:           | 2                              | Сору                      |                              | Use IP Firewall   |                       | ОК                        |                            |         |
| Role:                  | designated part                | Remove                    |                              | Use IP Firewall   | For VLAN              | Cancel                    |                            |         |
|                        | Edge Port                      |                           |                              | Use IP Firewall   | For PPPoE             | Apply                     |                            |         |
|                        | Edge Port Discovery            |                           |                              | ✓ Allow Fast Pati | h                     |                           |                            |         |
|                        | Point To Point Port            |                           |                              | 🖌 Bridge Fast Pa  | th Active             |                           |                            |         |
|                        | External FDB                   |                           | Bridge Fast Path Packets     | 24 535 611        |                       |                           |                            |         |
|                        | Sending RSTP                   |                           | Bridge Fast Path Bytes       | 4.7 GiB           |                       |                           |                            |         |
|                        | Learning                       |                           | Bridge Fast Forward Packets: | 0                 |                       |                           |                            |         |
|                        | <ul> <li>Forwarding</li> </ul> |                           | Bridge Fast Forward Bytes:   | 0 B               |                       |                           |                            |         |
| enabled                | inactive                       | Hw Officad                | -                            |                   |                       |                           |                            | ٠       |

Gambar 11. Settingan interface bridge

Performa *MikroTik* selanjutnya pada *Interface Wireless*, memindahkan *SSID* (*Service Set Identifier*) dari modem indihome ke *router MikroTik* agar dapat menerapkan kebijakan atau *policy* institusi, perusahaan pada karyawan, kampus pada mahasiswa, bahkan orang tua pada anak. Pada *interface wireless*, *interface-type* nya *Atheros AR9300*, *mode* yang digunakan *ap-bridge* artinya *interface wireless* menyebarkan koneksi ke banyak perangkat *wi-fi*, *frequency*=2412, *band*=2*ghz-b/g/n channel-width*=20MHz, *scan-list=default*, *wireless-protocol=any*, *default-authentication=yes*, *default-forwarding=yes*, *hide-ssid=no* artinya *SSID* nya ditampilkan: NABIL, untuk keamanan nya *security-profile=profile1* dimana *profile1* mode=dynamic-keys, *authentication-types=wpa-psk* dan *wpa2-psk*, *unicast-chipers=aes-ccm*, *group-chipers=aes-ccm* dan *wpa-pre-shared-key*, *wpa2-pre-shared-key* (*password*) = 08810245978, seperti pada gambar numer 12.

| Session: 08570a014710     | .sn.mynetname.net                        |            |               |         |                                     |              |               | Uptime: 16:00     | 0:49 Memory: 10              | 0.2 MIB CPU: 3% Date: P   | /lay/07/2020 Tin | ne: 16:03:10 |
|---------------------------|------------------------------------------|------------|---------------|---------|-------------------------------------|--------------|---------------|-------------------|------------------------------|---------------------------|------------------|--------------|
| Interface <wian1></wian1> |                                          |            | Wirele        | ess Tal | bles                                |              |               |                   |                              |                           |                  |              |
| General Wireless          | Data Rates Advanced HT HTMCS WDS         |            | WiFi          | Interfa | aces W60G Stati                     | on Nstreme   | Dual Access   | List Registration | on Connect Lis               | st Security Profiles Char | nnels            |              |
| Mode:                     | ap bridge                                | <b>=</b> + | -             | 7       | 00 Reset                            |              |               |                   |                              |                           |                  |              |
| Band                      | 2GHz-B/G/N                               | -          | Radio         | Na      | MAC Address                         | Interfac     | e Uptime      | Last Activity (s) | Tx/Rx Signal                 | Tx Rate                   | Rx Rate          |              |
|                           |                                          |            | *             |         | 98:FF:D0:2F:75                      | E7 wlan1     | 07:04:07      | 7 1.830           | ) -79                        | 65Mbps-20MHz/1S/SGI       | 13Mbps-20MH      | Hz/1S        |
| Channel Width:            | 20MHz                                    | +          | <             |         | 0C:A8:A7:8C:5E                      | 3:32 wlan1   | 02:27:22      | 7.610             | 0 -51                        | 72.2Mbps-20MHz/1S/SG      | I 65Mbps-20MH    | Hz/1S        |
| Frequency:                | 2412 ₹                                   | MHz        | *             |         | A0:4E:A7:99:A3                      | 8:9D wlan1   | 01:58:54      | 5.240             | ) -54                        | 43.3Mbps-20MHz/2S/SG      | I 130Mbps-20M    | 1Hz/2S       |
| SSID                      | NABI                                     |            | *             |         | A4:D9:90:4C:CI                      | :55 wlan1    | 00:50:15      | 5 3.160           | 0 -77                        | 43.3Mbps-20MHz/1S/SG      | 1 6.5Mbps-20M    | Hz/1S        |
| 0010.                     | TW DIE                                   |            | *             |         | 68:AB:1E:B9:93                      | 3:D7 wlan1   | 00:49:50      | 1.430             | 0 -44                        | 130Mbps-20MHz/2S/SGI      | 1Mbps            |              |
| Radio Name:               | 744D28FD062A                             |            | (***)<br>(*** |         | 20:5E:F7:82:60                      | DA wian I    | 00:48:03      | 0.010             | 0-90                         | 5.5MDps                   | IMDps            |              |
| Scan List:                |                                          | •          | 41            |         | A4:D9:90:13:06                      | 203 Wan1     | 00:17:20      | 0.040             | ) -/0                        | 43.3MDps-20MH2/15/5G      | 72 2Mbps 201     | MU-/18/801   |
|                           | default                                  |            | 144           |         | BC.FE.D9.79.3                       | 5.05 Width   | 00.01.00      | 0.390             | 7-34                         | 0.5Mbps-20MH2/15          | 72.2Mbps-20      | MHZ/15/501   |
| Wireless Protocol         | any                                      |            |               |         |                                     |              |               |                   |                              |                           |                  |              |
| Security Profile:         | profile1                                 |            |               |         |                                     |              |               | Security P        | rofile <profile1></profile1> |                           |                  |              |
| WPS Mode:                 | push button                              |            |               |         |                                     |              |               | General           |                              | P Static Keys             |                  | OK           |
| THI S MOUC.               | pasirbatton                              |            |               |         |                                     |              |               |                   | 100100 210                   | Gidao noyo                |                  | UK           |
| Frequency Mode:           | manual-txpower                           | Ŧ          | ARP           | List    |                                     |              |               |                   | Na                           | me: profile1              |                  | Cancel       |
| Country:                  | no_country_set                           | ₹          | +             | - <     | / × 🖻 🍸                             |              | Find          |                   | Mo                           | ode: dynamic keys         | Ŧ                | Apply        |
| Installation:             | any                                      | Ŧ          | 1             | P Add   | ress / MAC A                        | ddress       | Interface     | ▼ Ai              | uthentication Typ            | Des: WPA PSK V            | VPA2 PSK         | Commer       |
| Antenna Gain:             | 0                                        | dBi        | DC            | 192     | 2.168.1.1 AC:64:<br>2.168.2.8 98:FF | 62:E6:65:16  | ether I-to-mo | dem               |                              | WPA EAP                   | VPA2 EAP         | Сору         |
|                           |                                          | 1000       | DC            | 192     | .168.2.10 0C:A8:                    | A7:8C:5B:32  | bridge1       |                   | Unicast Ciph                 | ers: 🗸 aes ccm 📃 tkip     | _ ر              | Remove       |
| WMM Support:              | disabled                                 | Ŧ          | DC            | 192     | 2.168.2.11 BC:FE                    | :D9:79:56:63 | bridge1       |                   | Group Ciph                   | ers: 🔽 aes com 📃 tkin     | ,                |              |
| Bridge Mode:              | enabled                                  | Ŧ          | DC            | 192     | 2.168.2.14 20:5E:                   | F7:82:6C:DA  | bridge1       |                   | and the second second        |                           |                  |              |
|                           |                                          |            | DC            | 192     | 2.168.2.16 A4:D9:                   | 90:13:06:D3  | bridge1       | w                 | PA Pre-Shared H              | Key: 0881024597886        |                  |              |
| VLAN Mode:                | no tag                                   | Ŧ          | DC            | 192     | 2.168.2.17 A4:D9                    | 90:4C:CF:55  | bridge1       | 14/0              | AD Des Obere du              | ( 0001004507000           |                  |              |
| VIANID                    | 1                                        |            | DC            | 192     | 2.168.2.18 A0:4E:                   | A7:99:A3:9D  | bridge1       | VVP               | Az Pre-Snared r              | xey: 0881024597886        |                  |              |
| VEANID.                   | 1                                        |            | DC            | 192     | 2.168.2.19 74:D0:                   | 2B:7B:CE:1D  | bridge1       |                   | Supplicant Idon              | tibe                      |                  |              |
| Default AP Tx Limit:      | <b>•</b>                                 | bps        | DC            | E 192   | 2.168.2.23 68:AB:                   | IE:B9:93:D7  | bridge I      |                   | Supplicant Iden              | iuty.                     |                  |              |
| Default Client Tx Limit:  | <b></b>                                  | bps        |               |         |                                     |              |               |                   | Group Key Upd                | ate: 00:05:00             |                  |              |
|                           |                                          |            |               |         |                                     |              |               | Mana              | agement Protect              | ion: allowed              | Ŧ                |              |
|                           | <ul> <li>Derauit Authenticate</li> </ul> |            |               |         |                                     |              |               |                   | 10 1 1 1                     |                           |                  |              |
|                           | <ul> <li>Default Forward</li> </ul>      |            |               |         |                                     |              |               | Managen           | nent Protection I            | Key:                      |                  |              |
|                           |                                          | +          | •             |         |                                     |              |               | •                 |                              | Disable PMKID             |                  |              |
| boldeno                   | nupping slave n                          | nning an   | 10 ite        | ems (8  | selected)                           |              |               |                   |                              | Disable FMIKID            |                  |              |

#### Gambar 12. Performa MikroTik pada Interface Wireless

Performa *MikroTik* selanjutnya pada *ip cloud DDNS*, mengakses *router MikroTik* dari *internet* jika tidak memiliki *ip public static*, contoh pengguna *internet* indihome hanya mendapatkan *ip public dynamic*. Pada *DDNS Update Interval set* 5 menit, ceklis pada *DDNS Enabled* dan *Update Time* maka *MikroTik* akan mendetek *public address* nya 118.96.85.147 dan memberikan *DNS Name b8570a0f4710.sn.mynetname.net*. Dikombinasikan dengan pembuatan *scheduler* untuk *force update*, pada gambar 13.

| Session: b8570a0f4710. | sn.mynetname.net        |                                              | Upti                       | ime: 16:40 | 05 Memory 99.9 MiB      | CPU:1% Date May/07/    | 2020  | Time: 16:42:26 |
|------------------------|-------------------------|----------------------------------------------|----------------------------|------------|-------------------------|------------------------|-------|----------------|
| Cloud                  |                         |                                              |                            |            |                         |                        |       |                |
|                        | ✓ DDNS Enabled          |                                              |                            | *******    |                         |                        | 1     | ОК             |
| DDNS Update Interval:  | 00:05:00                |                                              |                            |            |                         |                        | •     | Cancel         |
|                        | Update Time             |                                              |                            |            |                         |                        |       | Apply          |
| Public Address:        | 118.96.85.147           |                                              |                            |            |                         |                        |       | Force Update   |
| DNS Name.              | b8570a0f4710.sn.mynetr  | ame.net                                      |                            |            |                         |                        |       |                |
|                        | Use Local Address       |                                              |                            |            |                         |                        |       |                |
| updated                |                         |                                              | Router is behind a N       | AT. Rem    | ote connection might no | work.                  |       |                |
| Scheduler              |                         |                                              |                            |            |                         |                        |       |                |
| + - 0 × E              | T                       |                                              |                            |            |                         |                        |       | Find           |
| Comment 🗧 contair      | ns 🛛 🗧 ip cloud DDNS    |                                              |                            |            |                         | +                      | - [   | Filter         |
| Name / Star            | rt Date Start Time Inte | val Policy                                   | Ri                         | un Count   | Next Run                | On Event               | Com   | iment 🔫        |
| ip cloud_mikrotik Jar  | /24/2020 10:31:44 00:   | 05:00 ftp reboot read write policy test pass | word sniff sensitive romon | 200        | May/07/2020 16:46:44    | /ip cloud force-update | ip ck | oud DDNS       |
|                        |                         |                                              |                            |            |                         |                        |       |                |
| 1 item out of 7        |                         |                                              |                            |            |                         |                        |       |                |

## Gambar 13. Performa *MikroTik* pada *IP Cloud*

Dengan dipindahkan Wireless SSID dari modem indihome (misal) maka yang memberikan *ip* address (DHCP) adalah router MikroTik. Performa MikroTik selanjutnya pada DHCP (Dynamic Host Configuration Protocol), memberikan *ip* address sesuai kebutuhan pada komputer, laptop atau perangkat dibawah router MikroTik sesuai interface dengan batas waktu yang ditentukan. Pada gambar 14, DHCP Server ada 10 name dhcp yang dibuat pada interface vlan, lease time 1 jam, networks address yang berbeda, gateway dan DNS Server diberi *ip* address sama yang terhubung dengan address pool, dhcp\_pool dan Used Address pada IP Pool, DHCP Lease pada MikroTik dapat termonitor realtime dengan adanya Last seen, status, Expired After. Use Src Mac Address set yes artinya mengunci macc address pada *ip* address. Setiap Active Host Name memiliki Active Macc Address, Active Address dan diberikan Client ID yang unik.

| Session: 115.124.7          | 3.38.8851         |                   |                                   |           |                |                    |          |                    |             | CPU:0           | % Date May/06/         | 2020 Tim  | e 00.08:43    |
|-----------------------------|-------------------|-------------------|-----------------------------------|-----------|----------------|--------------------|----------|--------------------|-------------|-----------------|------------------------|-----------|---------------|
| DHCP Server                 |                   |                   |                                   |           |                |                    |          |                    | IP Pool     |                 |                        |           |               |
| DHCP Networks               | Leases Options    | Option Sets Vend  | dor Classes Alerts                |           |                |                    |          |                    | Pools       | Used Addresses  | 5                      |           |               |
| + - 28                      | DHCP Confi        | a DHCP Setup      |                                   |           |                |                    |          | Find               |             | 87              |                        |           | Find          |
| - Manager / Jackard         | g Dirici Cont     | Address Deal      | manager Davis Com                 |           |                | Has Frend & Olas   | dana (   | and Datasters      |             | (               |                        |           | New Deal      |
| dhen1 vian1                 | ce Lease line     | Address Pool A    | utnontative Bootp Sup             | port Add  | ARP FOI Leases | Use Framed As Clas | siess U  | onnict Detection   | - Name      | nool1 172 17    | 505<br>198 10,172 17 1 | 88 254    | Next Poor     |
| dhcp1 vian1<br>dhcp2 vian1( | 01:00:00          | dhen nool2 at     | rs statuc<br>Iter 2s delay static | no        |                | yes                | y v      | 05                 | dhcn        | pool2 10 10 1   | 2.10 10 1 126          | 00.2.34   | none          |
| dhcp3 vlan20                | 01:00:00          | ) dhcp pool3 al   | Iter 2s delay static              | no        |                | Ves                | v        | 85                 | dhcp        | pool3 10.10.2   | 2-10 10 2 126          |           | none          |
| dhcp4 vlan30                | 01:00:00          | dhcp pool4 at     | fter 2s delay static              | no        |                | VBS                | V        | es                 | + dhcp      | pool4 10.10.3   | 2-10.10.3.126          |           | none          |
| dhcp5 vlan40                | 01:00:00          | dhcp_pool5 at     | fter 2s delay static              | no        |                | yes                | y        | es                 | 🕂 dhcp      | pool5 10.10.4   | 2-10.10.4.126          |           | none          |
| dhcp6 vlan50                | 01:00:00          | dhcp_pool6 at     | fter 2s delay static              | no        |                | yes                | у        | es                 | 宁 dhcp      | pool6 10.10.5   | 2-10 10.5 126          |           | none          |
| dhcp7 vlan60                | 01:00:00          | ) dhcp_pool7 at   | fter 2s delay static              | no        |                | yes                | у        | es                 | 🕆 dhcp_     | pool7 10.10.6   | 2-10 10.6 126          |           | none          |
| dhcp8 vlan10                | 01:00:00          | ) dhcp_pool8 ye   | es static                         | no        |                | yes                | У        | es                 | 🕆 dhcp      | pool8 172.18.   | 188.10-172.18.1        | 88.254    | none          |
| dhcp9 vlan50                | 01:00:00          | dhcp_pool9 ye     | es static                         | no        |                | yes                | У        | es                 | g dhcp      | pool9 172.19.   | 188.10-172.19.1        | 88.254    | none          |
| dhcp10 vlan60               | 01:00:00          | dhcp_pool10 ye    | es static                         | no        |                | yes                | у        | 0S                 | g dhcp      | pool10 172.20.  | 188.10-172.20.1        | 88.254    | none          |
|                             |                   |                   |                                   |           |                |                    |          |                    |             |                 |                        |           |               |
| 10 items                    |                   |                   |                                   |           |                |                    |          |                    | 10 items    |                 |                        |           |               |
| Session: 115.124.7          | 3.38.8851         |                   |                                   |           |                |                    |          |                    |             | CPU:09          | 6 Date: May/06         | /2020 Tin | ne:00:10:17   |
| DHCP Server                 | 11                |                   |                                   |           |                |                    |          | IP Pool            |             |                 |                        |           |               |
| DHCP Networks               | Leases Options    | Option Sets Vend  | dor Classes Alerts                |           |                |                    |          | Pools Used Add     | resses      |                 |                        |           |               |
| + - 8 7                     |                   |                   |                                   |           |                | Fil                | nd -     | 7                  |             |                 |                        |           | Find          |
| Address                     | Gateway           | DNS Servers       | Domain V                          | /INS Serv | vers Next Se   | erver              | -        | Pool               | Address     | Own             | er                     | Info      | +             |
| 10.10.1.0/25                | 10.10.1.1         | 10.10.1.1         |                                   |           | 207 - D0720-7. | 515.75M            | - Kard   | + dhcp pool1       | 172.17.18   | 8.249 DHC       | Ρ                      | 44:87:FC  | 88.C3:6A      |
| 10.10.2.0/25                | 10.10.2.1         | 10.10.2.1         |                                   |           |                |                    |          | + dhcp_pool1       | 172.17.18   | 8.251 DHC       | P                      | DC:9F:DI  | 3:66:13:71    |
| 10.10.3.0/25                | 10.10.3.1         | 10.10.3.1         |                                   |           |                |                    |          | + dhcp_pool9       | 172.19.18   | 8.239 DHC       | Р                      | A4:50:46  | 10:E5:C7      |
| 10.10.4.0/25                | 10.10.4.1         | 10.10.4.1         |                                   |           |                |                    |          | rep_pool10         | 172.20.18   | 8.19 hotsp      | pot                    | 84.C9.B2  | 3F.C2.4F      |
| 10.10.5.0/25                | 10.10.5.1         | 10.10.5.1         |                                   |           |                |                    |          | r dhcp_pool10      | 172.20.18   | 8.54 DHC        | P                      | 30.CB F8  | 5F:F0:3F      |
| 10.10.6.0/25                | 10.10.6.1         | 10.10.6.1         |                                   |           |                |                    |          |                    |             |                 |                        |           |               |
| 172.17.188.0/24             | 172.17.188.1      | 172.17.188.1      |                                   |           |                |                    |          |                    |             |                 |                        |           |               |
| 172.18.188.0/24             | 172.18.188.1      | 172.18.188.1      |                                   |           |                |                    |          |                    |             |                 |                        |           |               |
| 172.19.188.0/24             | 172.19.188.1      | 172.19.188.1      |                                   |           |                |                    |          |                    |             |                 |                        |           |               |
| 172.20.100.0/24             | 172.20.100.1      | 172.20.100.1      |                                   |           |                |                    |          | C 3                |             |                 |                        |           |               |
| TU items                    |                   |                   |                                   |           |                |                    |          | 5 items            |             |                 |                        |           |               |
| Session: 115.124.73         | 3.38.8851         |                   |                                   |           |                |                    |          |                    |             | CPU:0%          | Date: May/06           | 2020 Tim  | ie:00:13:33 📕 |
| OHCP Server                 |                   |                   |                                   |           |                |                    |          |                    |             |                 |                        |           |               |
| DHCP Networks               | Leases Options    | Option Sets Vend  | for Classes Alerts                |           |                |                    |          |                    |             |                 |                        |           |               |
| + - < ×                     | Check             | Status            |                                   |           |                |                    |          |                    |             |                 |                        |           | Find          |
| Address                     | MAC Address       | Use Src. MAC Addr | ress Client ID                    | Server    | Active Address | Active MAC Address | s Active | Host Name          | Active Serv | er Expires Afte | r Last Seen            | Status    | Comment •     |
| 1/2.1/.188.243              | 00 27 22 58 1B 66 | yes               | 1.0.27 22 58 16 66                | dhcp1     | 170 17 100 001 | 000500000000       | APDos    | sen                |             |                 | 13d 12:34:24           | waiting   | Dosen         |
| 172.17.188.251              | DC9F.DB.66.13.71  | yes               | 1.0C.9T.0D.06:13:71               | dhep 1    | 172.17.188.251 | DC9F.DB.66.13.71   | APMar    | nasiswa            | dhep I      | 00:36:1         | 6 00.23:44             | bound     |               |
| 172.17.100.249              | 44.07.FC.00.C3.0A | yes               | 1:44:07:10:00:03:0a               | dhop1     | 1/2.17.100.249 | 44:07:FC:00:C3:0A  | Page     | nngec              | ancpi       | 00.55:0         | 224 12 28.00           | Dound     | 1. 1.         |
| 172 17 188 253              | DC:9E-DB:66:12:C4 | yos               | 1 dc 9f db 66-12-04               | dhcn1     |                |                    | R202     |                    |             |                 | 334 12 28.04           | twaiting  |               |
| 172 17 188 246              | 24-A4-3C-DC-1A-6R | Ves               | 1:24:a4:3c dc 1a:6l               | dhcp1     |                |                    | R203     |                    |             |                 | 33d 12 28:04           | waiting   |               |
| 172.17.188.245              | 04.18.D6.92.06 F1 | Ves               | 1:4:18:d6:92:6:11                 | dhcp1     |                |                    | R204     |                    |             |                 | 28d 14:51 00           | ) waiting |               |
| 172.17.188.248              | 04 18 D6 92 75 FC | ves               | 1.4.18.d6.92.75.fc                | dhcp1     |                |                    | R301     |                    |             |                 | 28d 14 27 37           | waiting   |               |
| 172.17.188.244              | 04 18 D6 A8 D8 86 | yes               | 1.4 18 d6 a8 d8 86                | dhcp1     |                |                    | R302     |                    |             |                 | 28d 14:27:40           | ) waiting |               |
| 0 172.19.188.239            | A4:50:46:10:E5:C7 |                   | 1:a4:50:46:10:e5:c                | 7 dhcp9   | 172.19.188.239 | A4.50.46.10.E5.C7  |          |                    | dhcp9       | 00:14:3         | 9 00:45:21             | bound     |               |
| 0 172.20.188.54             | 30.CB:F8:5F:F0:3F |                   | 1:30:cb:f8:5f:f0:3f               | dhcp10    | 172.20.188.54  | 30.CB:F8:5F:F0:3F  | androk   | d-f818d729daf2d66b | dhcp10      | 00:48:3         | 00:11:23               | bound     |               |
| •                           |                   |                   |                                   |           |                |                    |          |                    |             |                 |                        |           | +             |
| 11 items (1 selected        | i)                |                   |                                   |           |                |                    |          |                    |             |                 |                        |           |               |

#### Gambar 14. Performa MikroTik pada DHCP

Performa *MikroTik* dengan *tool Torch* pada gambar 15, *TxRate* 154,9*kbps*, *RxRate* 14,2*Mbps* pada *interface ipip-to-dwsa-ix* ketika *play Youtube src address* 43.240.231.15, *dst* 172.16.254.142.

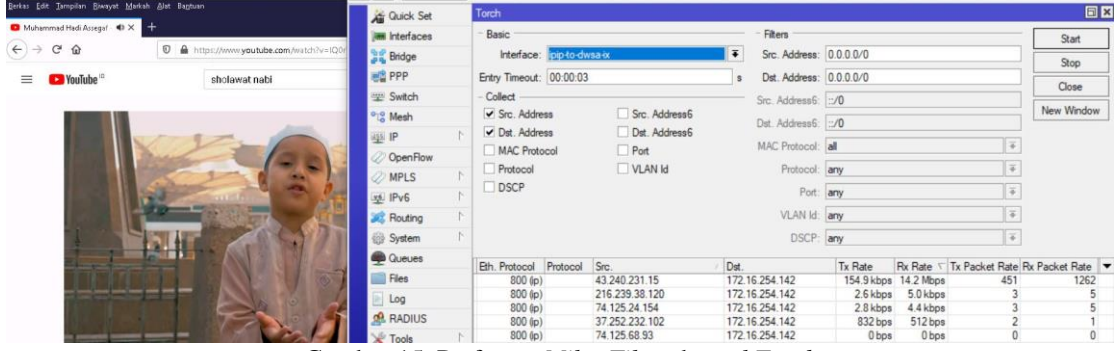

Gambar 15. Performa MikroTik pada tool Torch

Setelah konfigurasi *router MikroTik*, dilakukan proses pengujian agar dapat dibuktikan analisa performa jaringan internet dengan *MikroTik*. Hasil pengujian pada masuk dan keluar nya paket dan koneksi *speedtest bandwidth*-IIX dengan test ke CBN *download* 27,37*Mbps upload* 11,36*Mbps ping* 6*ms*. Kemudia hasil *speedtest bandwidth*-IX dengan akses ke <u>www.speedtest.com.sg</u> didapat *download* 31,8*Mbps* dan *upload* 37,1*Mbps*. Pada kedua nya terdetek *ip* publik statik 115.124.73.190 adalah yang memberikan internet melalui *Tunnell IPIP* pada gambar 16.

| 0.0                                                                                                    |                                                                                                    | Sector Contract of Contract                                |                                                               |                                                                                                    | 10 10                                        |
|----------------------------------------------------------------------------------------------------|----------------------------------------------------------------------------------------------------|------------------------------------------------------------|---------------------------------------------------------------|----------------------------------------------------------------------------------------------------|----------------------------------------------|
| () SPEEDTEST                                                                                                    | V a deriver set                                                                                                    | Accession and the second                                   | Intights National Develo                                      | TONT ENTROPIES ADOUT                                                                                                    | A Leadin                                     |
|                                                                                                    |                                                                                                    |                                                            |                                                               | Ad closed by                                                                                                    | Google                                       |
|                                                                                                    |                                                                                                    | THEATTHE AS VA                                             | Ciclogite                                                     | Constant of the local division of the local division of the local | -                                            |
|                                                                                                    |                                                                                                    | NUMERO DEPEND                                              | iii Oamaa Om                                                  | TAGE                                                                                                    | C.W                                          |
|                                                                                                    | 07                                                                                                    |                                                            | HILL O UNICAD HILL                                            |                                                                                                    |                                              |
|                                                                                                    | t                                                                                                    | o 27.37                                                    | 11.36                                                         |                                                                                                    |                                              |
|                                                                                                    |                                                                                                    | mectors                                                    |                                                               |                                                                                                    |                                              |
|                                                                                                    |                                                                                                    |                                                            | TATE YOUR PROVIDER                                            |                                                                                                    |                                              |
|                                                                                                    | <u> </u>                                                                                                    |                                                            |                                                               |                                                                                                    |                                              |
|                                                                                                    | . 01                                                                                                    |                                                            |                                                               |                                                                                                    |                                              |
|                                                                                                    |                                                                                                    |                                                            | the bolice of the state of                                    |                                                                                                    |                                              |
|                                                                                                    | Ad closed by                                                                                                    | Google                                                     | ular services entry reported courses                          |                                                                                                    |                                              |
|                                                                                                    |                                                                                                    |                                                            |                                                               |                                                                                                    |                                              |
| A 12 6 📾                                                                                                    | 2 🐽 📼                                                                                                    |                                                            |                                                               |                                                                                                    | C eil HD 2451/2                              |
| 🔎 12 🤮 📷                                                                                                    | And Dectors                                                                                                    |                                                            |                                                               | *                                                                                                    | C 61 90 2414                                 |
| P B P M                                                                                                    | And Devices                                                                                                    | n sg                                                       |                                                               | 0 2                                                                                                    |                                              |
| C In C C                                                                                                    | And Derton                                                                                                    | n og                                                       |                                                               | @ \$                                                                                                    | E el **                                      |
| A tit e e<br>44. Desplar. Resplar. Metale.<br>Inspective.org. X +<br>C O                                                                                                    | And Decision                                                                                                    | nag                                                        | ç                                                             | @ @                                                                                                    | 0 el ** 342<br>IN 00                         |
| D B D M                                                                                                    | Ar between<br>Ref Between<br>Def Construction<br>Development<br>Providence<br>Providence                                                                                                    | nog                                                        | c                                                             | 5 t                                                                                                    | R 00                                         |
| A B A Market Market<br>In Terretoria August Market<br>Inspect Reaction (Sp. X 4<br>C ©                                                                                                    | 2 Internet                                                                                                    |                                                            | c                                                             | © ¢                                                                                                    | 10 el ** 440<br>10.00                        |
| A B A Market Market<br>In Teacher Angel Market<br>Inspect Readour Les X 4<br>C &                                                                                                    | And Destern<br>Market Destern<br>Providence<br>Providence<br>P                                                                                                    | о иносин<br>31.8                                           | ULANG                                                         | @ @<br>h speedtest                                                                                                    | 10 til en <u>497</u>                         |
| D 12 0 10<br>Transfer Rouge Mater<br>Inspective Carlot Carlot<br>C 0                                                                                                    | Ard Evolution<br>A ministration<br>Protocology<br>Protocology                                                                                                    | CUNDUM<br>31.8<br>Macs                                     | ULANG                                                         | TO O<br>D SPEEDTEST                                                                                                    | IN (D)                                       |
| P B 2 P and P and  | Arr barbar<br>Arr barbar<br>Arr spectration<br>Protoner<br>Protoner<br>18<br>10                                                                                                    | синосин<br>31.8<br>Масса<br>Симосин                        | CULANCE<br>Mexified                                           | TO O<br>IN SPEEDTEST<br>GI<br>Stoppens                                                                                                    | 10 11 10 1400<br>10 11 10 1400<br>10 10 1400 |
| D 20 ⊕ Mail<br>H Dophe House Holes:<br>Improvements (1, 1, 2) ⊕<br>C ⊕                                                                                                    | Arr barbar<br>Arr barbar<br>Arr spectration<br>Arr spectration                                                                                                    | ани<br>али<br>али<br>али<br>али<br>али<br>али<br>али<br>ал | CULANC                                                        | D &                                                                                                    | 10 to 1 to 2 to 2 to 2 to 2 to 2 to 2 to 2   |
| D 20 ⊕ Math.<br>H Dophe Mang. Math.<br>Improvements.<br>C ⊕ ⊕                                                                                                    | Ar Catan<br>Catan<br>Catan | иносия<br>31.8<br>27.1<br>27.1                             |                                                               | - D Q<br>h SPEEDTEST                                                                                                    |                                              |
| P D2 ⊕ Main<br>H Dephe Mangu Matrix<br>Improvementation (1, ∞) ⊕<br>O ⊕                                                                                                    | All Carton<br>All Carton<br>All Ca                                                                                                    | с иносм<br>31.8<br>Маса<br>37.1<br>Маса                    |                                                               | @ ¢                                                                                                    |                                              |
| P D2 → Mark Mark Mark Mark Mark Mark Mark Mark                                                                                                    |                                                                                                    | а иносин<br>31.8<br>масс<br>37.1<br>Марс                   | CULANC<br>ULANC<br>Mentodia I<br>France<br>(state ULANK)<br>( | © 2<br>h speedrest<br>sepres<br>()<br>()<br>()<br>()<br>()<br>()<br>()<br>()<br>()<br>()                                                                                                    |                                              |
| P II: Conference of the second second | Tachyon                                                                                                    | с инодин<br>31.8<br>Масс<br>С инодин<br>37.1<br>Марс       | (ULANC<br>Heerifadia<br>Jensies<br>(Skile Millar)<br>NewMill  | © ©<br>Dispeedtest<br>Sepress<br>edia Express<br>Singurous<br>Singurous                                                                                                    | ₩ ₩ ₩                                        |

Gambar 16. Hasil Uji Kecepatan bandwidth IIX-IX

Performa *MikroTik* selanjutnya membuktikan *drop content* yang telah dibuat pada gambar 6, mengakses *Youtube*.com dari komputer seperti pada Gambar 17 *website Youtube*.com dapat diakses tetapi loading dan *video* tidak dapat di putar karena *Youtube* untuk memutar *video* memanggil *googlevideo.com* dan *googlevideo.com* di *blok*. Kemudian ketika mencoba *download video Youtube* tanpa menggunakan aplikasi, yakni *download* melalui bantuan *website* lain pun tidak dapat di*download* dikarenakan *googlevideo.com* di *drop*.

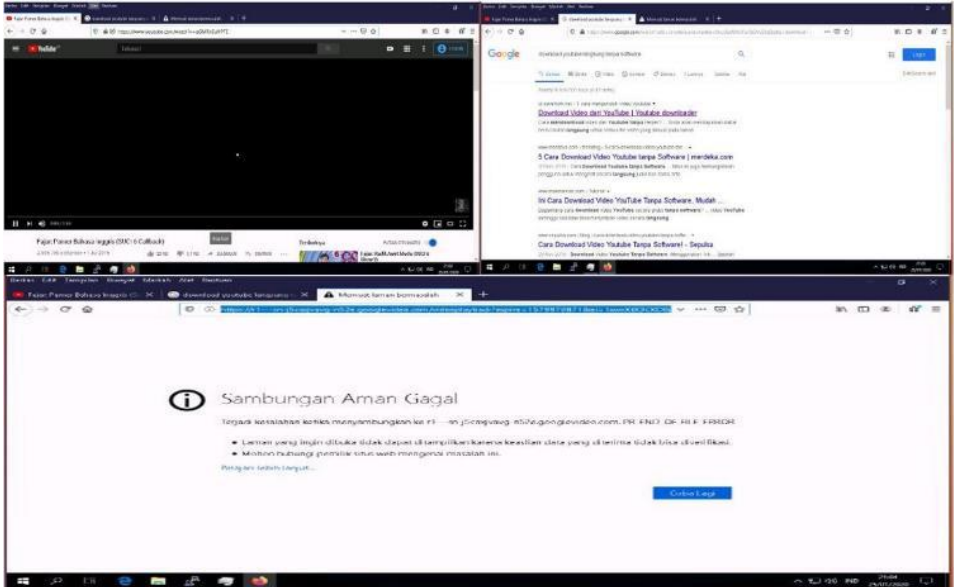

Gambar 17. Drop videogoogle.com alias Youtube.com

Pembuktian performa *MikroTik* berikutnya pada gambar 18 meremote *router MikroTik* tidak dengan *ip* publik karena tidak berlanggan *ip* publik ke ISP, hanya berlanggan *Internet*. Oleh karena itu untuk mengakses *router MikroTik* dengan mengaktifkan *ip cloud DDNS* yang terdapat pada *MikroTik*.

| ile Tools                                                                                                    |                                                      |                                                 |                                                                                                    |                                                                                        |                                                                                                    |                                                                               | 5                                                                   | Accion                                                                 | Settinos Da                                                                         | schhoard                                                      |                                                          |                                                                        |                                                                                                    |                                                                                            |                                           |
|----------------------------------------------------------------------------------------------------|------------------------------------------------------|-------------------------------------------------|----------------------------------------------------------------------------------------------------|----------------------------------------------------------------------------------------|----------------------------------------------------------------------------------------------------|-------------------------------------------------------------------------------|---------------------------------------------------------------------|------------------------------------------------------------------------|-------------------------------------------------------------------------------------|---------------------------------------------------------------|----------------------------------------------------------|------------------------------------------------------------------------|----------------------------------------------------------------------------------------------------|--------------------------------------------------------------------------------------------|-------------------------------------------|
| ine iterets                                                                                                    |                                                      |                                                 |                                                                                                    |                                                                                        |                                                                                                    |                                                                               |                                                                     |                                                                        | Jennigs Do                                                                          |                                                               |                                                          |                                                                        |                                                                                                    |                                                                                            |                                           |
| Connect To:                                                                                                    | b8570e0f4710 an mynetname net<br>taufik              |                                                 |                                                                                                    | ✓ Kee                                                                                  | ✓ Keep Password                                                                                                    | and 📩                                                                         | 5 G                                                                 | Safe Mode                                                              | Session: b8                                                                         | 5/0a0t4/10.sn.                                                | mynetname.net C                                          | PU:21% Date:Ja                                                         | n/25/2020 Time:                                                                                                    | 22:26:38                                                                                   |                                           |
| Locin                                                                                                    |                                                      |                                                 |                                                                                                    | Open in New Windo                                                                      | Winde                                                                                                    | A G                                                                           | Juick Set                                                           | Interface List                                                         |                                                                                     |                                                               |                                                          |                                                                        |                                                                                                    |                                                                                            |                                           |
| Login.                                                                                                    |                                                      |                                                 |                                                                                                    |                                                                                        |                                                                                                    | T CAPSMAN                                                                     |                                                                     | Interface Interface List Pthemet FolP Tunnel IP Tunnel GRE Tunnel VLAN |                                                                                     |                                                               |                                                          |                                                                        |                                                                                                    |                                                                                            |                                           |
| Password:                                                                                                    |                                                      |                                                 |                                                                                                    |                                                                                        |                                                                                                    |                                                                               |                                                                     |                                                                        |                                                                                     |                                                               |                                                          |                                                                        |                                                                                                    |                                                                                            |                                           |
|                                                                                                    |                                                      |                                                 |                                                                                                    |                                                                                        |                                                                                                    |                                                                               | im interfaces                                                       |                                                                        | Find                                                                                |                                                               |                                                          |                                                                        |                                                                                                    |                                                                                            |                                           |
|                                                                                                    | Add/S                                                | Add/Set Connect To RoMON Connect                |                                                                                                    |                                                                                        | ]                                                                                                    |                                                                               | ÎΝ                                                                  | Vireless                                                               | Name                                                                                | / T                                                           | ype                                                      | Actual MTU                                                             | L2 MTU Tx                                                                                                    | Rx                                                                                         |                                           |
|                                                                                                    |                                                      |                                                 |                                                                                                    | -                                                                                      |                                                                                                    |                                                                               | 32 8                                                                | Bridge                                                                 | R 11brid                                                                            | lge1 B                                                        | Iridge                                                   | 150                                                                    | 0 1598 501                                                                                                    | 0 kbps                                                                                     |                                           |
| -) → C                                                                                                    | · @                                                  | 10/000                                          | [                                                                                                    | D 🔏 b8570a0                                                                            | 0f4710.sn. <b>r</b>                                                                                                    | mynetna                                                                       | ame.net                                                             | t/webf                                                                 | ig/#In (                                                                            | 70% ***                                                       | ⊠ ☆                                                      |                                                                        | ⊻ ⊪\ ⊡                                                                                                    | s 🗢 🕈                                                                                      |                                           |
| CAPSMAN<br>Wireless<br>Interfaces<br>IPPP                                                                                                    | Rout                                                 | erOS                                            | v6.46.2 (stable)<br>Interface List Pr<br>Detect Internet                                                                                                    | D 🔏 b8570al                                                                            | 0f4710.sn.r                                                                                                    | GRE Tunne                                                                     | ame.net                                                             | VRRP                                                                   | ig/#in (                                                                            | 70%                                                           | ⊌ ☆                                                      | Q                                                                      | 业 III\ ⊞<br>uick Set   WebF                                                                                                    | 🥶 😎 🔶                                                                                      | e Erface Lis                              |
| CAPSMAN<br>Wireless<br>Interfaces<br>PPP<br>Snidge<br>Switch                                                                                  | Rout<br>Inter                                        | erOS<br>ace                                     | v6.46.2 (stable)<br>Interface List Pt<br>Detect Internet                                                                                                    | D 🔏 b8570al                                                                            | )f4710.sn.r                                                                                                    | GRE Tunne                                                                     | ame.net                                                             | VRRP                                                                   | Ig/#In (                                                                            | 70%) ***                                                      | ⊠ ☆                                                      | Q                                                                      | ⊥ III\                                                                                                    | 🔮 🗐 🔶                                                                                      | e E                                       |
| CAPSMAN<br>Wireless<br>(Interfaces<br>(PPP<br>Binge<br>Switch<br>Mesh                                                                         | Rout<br>Inter<br>Add 7                               | erOS<br>lace                                    | v6.46.2 (stable)<br>Interface List Et                                                                                                    | D 🔏 b8570al                                                                            | Of4710.sn.t                                                                                                    | GRE Tunne                                                                     | ame.net                                                             | (vrrp)                                                                 | ig/#in                                                                              | 70% ***                                                       | ⊌ ☆                                                      | Q                                                                      | ⊥ III\                                                                                                    | 🔮 😊 🔶<br>iq Terminal<br>In                                                                 | e E                                       |
| CAPUMAN<br>Wireless<br>Interfaces<br>PPP<br>Bridge<br>Switch<br>Mesh<br>IP                                                                    | Rout<br>Inter<br>Add 1<br>7 iter                     | erOS<br>ace                                     | ()<br>v6.46.2 (stable)<br>Interface List Es<br>Detect Internet                                                                                                    | D 🔏 b8570al                                                                            | Of4710.sn.t                                                                                                    | GRE Tunne                                                                     | ame.net                                                             | t/webfi                                                                | ig/#In (                                                                            | 70% ····                                                      | Rx Packet                                                | Q                                                                      | ⊥ III\ ⊡<br>uick Set WebF                                                                                                    | 🔮 🗐 🔶                                                                                      | e e<br>terface Li                         |
| CAPUMAN<br>Wireless<br>Interfaces<br>PPP<br>Bridge<br>Switch<br>Mesh<br>IP<br>IP<br>V6                                                        | Rout<br>Inter<br>Add 1<br>7 iter                     | erOS<br>lace                                    | ()<br>vb.46.2 (slable)<br>Interface List Pr<br>Detect Internet                                                                                                    | b8570a(                                                                                | Of4710.sn.t                                                                                                    | GRE Tunne                                                                     | ame.net                                                             | VRRP                                                                   | ig/#In (<br>Bonding LTF )                                                           | 70%<br>Tx Packet<br>(P/s)                                     | RX Packet                                                | Qu<br>FP Tx                                                            | ⊥ III\ ED<br>uick Set WebF                                                                                                    | ig Terminal<br>In<br>IP Tx Packet<br>(p/5)                                                 | FP Rx Pa<br>(p/s)                         |
| CAP9MAN<br>Wireless<br>Tritertaces<br>PPP<br>Bridge<br>Switch<br>Mesh<br>IP<br>IP<br>V6<br>MPLS                                               | Rout<br>Interi<br>Add 1<br>7 iter                    | erOS<br>lace  <br>lew 1<br>ns                   | ()<br>vo.46.2 (stable)<br>Interface List Pr<br>Detect Internet<br>A Name<br>St bridge I<br>do sthore I br pr                                                      | D K b8570at                                                                            | Actual<br>MTU<br>1500                                                                                                    | GRE Tunne                                                                     | ame.net                                                             | (vrrp                                                                  | ig/#in (<br>Bonding LTF )<br>Rx<br>1800 bps                                         | 70% ***<br>Tx Packet<br>(p/s)<br>0<br>78                      | ☑ ☆ Rx Packet<br>(p/s) 2 37                              | Qu<br>FPTx<br>0 bps<br>Su 3 bbox                                       | ✓ III\ ①<br>uick Set WebF FP Rx<br>S84 bps<br>384 bps                                                                                                    | P Tx Packet     (p/s)     a                                                                | FP Rx Pa<br>(p/s)                         |
| CAP9MAN<br>Wireless<br>Influetaces<br>Switch<br>Kesh<br>IP<br>IP<br>IP<br>KPL5<br>■<br>CpenFlow                                               | Rout<br>Inter<br>Add ?<br>7 iter                     | erOS<br>ace  <br>lew *<br>ns<br>  R<br>R<br>R5  | ()<br>vo.40.2 (stable)<br>Interface List Pr<br>Detect Internet<br>A Name<br>42 bridge 1<br>40 ether:1-0-00<br>61 ether:2-00                                       | b8570a(                                                                                | Actual 1<br>1500 1<br>1500 1                                                                                                    | GRE Tunne<br>L2 MTU T:<br>1508 0<br>1508 7                                    | ame.net                                                             | (vrrp                                                                  | Bonding LTE<br>Bonding LTE<br>Rx<br>1800 bps<br>541.0 kbps<br>0 bbs                 | 70% ****<br>Tx Packet<br>(p/s)<br>0<br>78<br>3                | ₩ Packet<br>(µ/s)           2           97           0   | Q<br>FP TX<br>0 bps<br>641.3 kbps<br>1744 bps                          | ✓ III\ ①<br>uick Set WebF<br>FP Rx<br>S84 bps<br>4-1 kbps<br>4-1 kbps                                                                                                    | ig Terminal<br>In<br>In<br>In<br>In<br>In<br>In<br>In<br>In<br>In<br>In<br>In<br>In<br>In  | PP Rx Pi<br>(p/s)<br>1<br>34              |
| CAPyMAN<br>Wireless<br>Interfaces<br>opp<br>Bindge<br>Switch<br>Mesh<br>Ip<br>V6<br>Switch<br>Mesh<br>Ip<br>V6<br>Switch<br>Mouting           | Rout<br>Inter<br>Add 7<br>7 iter                     | erOS<br>lace  <br>lew *<br>ns<br>R<br>R<br>R5   | v0.40.2 (stable)<br>Interface List Et<br>Detect Internet<br>A Name<br>40 bridge I<br>40 ether 2-<br>40 ether 3                                                    | b8570af                                                                                | Actual<br>IP Tunnel<br>MTU<br>1500 1<br>1500 1<br>1500 1                                                                                                    | GRE Tunna<br>GRE Tunna<br>L2 MTU TI<br>1508 0<br>1508 7<br>1598 4.<br>1598 4. | ame.net<br>I VLAN<br>x<br>bps<br>41.5 kbps<br>.1 kbps<br>bps        | (vrrp)                                                                 | ig/# r                                                                              | 70% ****<br>Tx Packet<br>(p/s)<br>78<br>3                     | Kx Packet     (U/5)     2     97     0     0             | Q<br><b>FP Tx</b><br>0 bps<br>641.3 kbps<br>1744 bps<br>1744 bps       | L III ED<br>ack Set WebP                                                                                                    | io Terminal<br>In<br>(0/s)<br>0<br>a<br>3<br>2<br>0                                        | PRx Pi<br>(p/s)<br>1<br>34<br>0           |
| CAPSMAN<br>Wireless<br>Interfaces<br>ppp<br>Bindge<br>Switch<br>Mesh<br>IPV6<br>IPV6<br>IPV6<br>IPV6<br>SponFlow<br>Routing<br>System         | Rout<br>Inter<br>Add 7<br>7 iter<br>2<br>2<br>2<br>3 | erOS<br>iace  <br>lew *<br>ns<br>  R<br>R<br>R5 | vo.40.2 (stable)<br>Interface List PF<br>Detect Internet<br>A Name<br>45 bridge I<br>4 ether 1-0-mo<br>4 ether 2<br>4 ether 3<br>4 ether 4                        | V Kostonia<br>hermet EatP Tunnel<br>Type<br>Bridge<br>EThermet<br>EThermet<br>EThermet | Actual I<br>150 1<br>1500 1<br>1500 | GRE Tunne<br>L2 MTU T:<br>1508 0<br>1508 7<br>1598 4<br>1598 0<br>1598 0      | ame.net<br>I VLAN<br>x<br>bps<br>41.5 kbps<br>.1 kbps<br>bps<br>bps | (vrrp)                                                                 | ig/# n (<br>Bonding LTE )<br>Rx<br>1800 bps<br>54.0 kbps<br>0 bps<br>0 bps<br>0 bps | 70% ****<br>Tx Packet<br>(µ/s)<br>0<br>78<br>3<br>0<br>0      | Kx Packet     (µ/s)     2     37     0     0     0       | <b>FP Tx</b><br>0 bps<br>641.3 kkps<br>1744 0ps<br>0 bps<br>0 bps      | III      IV     IV | ig Terminal<br>In<br>FP Tx Packet<br>(0/5)<br>0<br>83<br>2<br>2<br>0<br>0                  | PRx P(<br>(p/s)<br>1<br>54<br>0<br>0      |
| CaPoMAN<br>Wireless<br>Interfaces<br>pp<br>Bridge<br>Switch<br>Mesh<br>IP<br>PV6<br>Mouth<br>MPLS<br>DepenFlow<br>Routing<br>System<br>System | Rout<br>Add 1<br>7 iter<br>2<br>0<br>2<br>0          | erOS<br>ace  <br>lew *<br>ns<br>R<br>R5         | vtb.46.2 (stable)<br>Interface List Et<br>Detect Internet<br>4 Name<br>45 bridge 1<br>4 etheri-to-ne<br>4 etheri-<br>4 etheri<br>4 etheri<br>4 etheri<br>4 etheri | Type Endose Ethemet Ethemet Ethemet                                                    | Actual 1<br>150 Tunnel 1<br>Actual 1<br>1500 1<br>1500 1<br>1500 1<br>1500 1<br>1500 1<br>1500 1                                                                                                    | GRE Tunne<br>GRE Tunne<br>L2 MTU T)<br>1598 0<br>1598 0<br>1598 0<br>1598 0   | ame.net<br>vLAN<br>x<br>bps<br>41.5 kbps<br>bps<br>bps<br>bps       | (vrrp)                                                                 | Rx<br>Bonding LTE<br>Rx<br>1803 bps<br>541.0 kbps<br>0 bps<br>0 bps<br>0 bps        | 70% ****<br>Tx Packet<br>(µ/s)<br>0<br>78<br>3<br>0<br>0<br>0 | Kx Packet     (1/5)     2     37     0     0     0     0 | Q<br><b>FP Tx</b><br>0 bps<br>641.3 kbps<br>1744 bps<br>0 bps<br>0 bps | III\      III\     FP Rx     S84 bps     44.1 kbps     0 bps     0 bps     0 bps     0 bps                                                                                                    | P Tx Packet<br>(0/5)<br>0/5<br>0/5<br>0/5<br>0/5<br>0/5<br>0/5<br>0/5<br>0/5<br>0/5<br>0/5 | PRx Pr<br>(p/s)<br>1<br>54<br>0<br>0<br>0 |

Gambar 18. Akses MikroTik dengan IP Cloud DDNS

## KESIMPULAN

Setelah dilakukan penelitian dengan mengkonfigurasi *ip route, firewall filter, NAT, Mangle* untuk penandaan paket, *Queue (manajemen bandwidth), bridge, wireless, DHCP Server* dan *ip cloud DDNS* pada *MikroTik* dapat dihasilkan kesimpulan bahwa pemindahan titik pusat konfigurasi pada modem (pemberian *ip address* ke bawah) ke *router MikroTik* dapat dilakukan dengan baik, dapat diketahui trafik akumulasi sejumlah *Bytes* dan *Packets* yang melewati *MikroTik*, dapat menterjemahkan kebijakan atau *policy* perusahaan, institusi, sekolah bahkan orang tua kepada internet rumah ketika anak mengakses internet, seperti kapan d*ip*erbolehkan mengakses internet dapat diatur, hal yang boleh atau tidak pun dapat diatur demi mendidik anak agar menggunakan internet secara positif. Demikian performa *MikroTik* pada jaringan internet. Adapun penelitian lanjutan nya *failover route iBGP MikroTik* dan permasalahan nya.

#### Referensi

- A. U. Khan, M. Chawhan, Y. Suryawanshi, and S. Kakde, "Design of high performance packet classification architecture for communication networks," *J. Telecommun. Electron. Comput. Eng.*, vol. 9, no. 4, pp. 109–115, 2017.
- [2] F. Utami, Suzanzefi, and Lindawati, "Optimalisasi Load Balancing Dua Isp Untuk Manajemen Bandwidth Berbasis Mikrotik," *Pros. Semin. Nas. Multi Disiplin Ilmu Call Pap. SNATI F*, no. 4, pp. 451–457, 2017.
- [3] R. I. Perwira and F. Liantoni, "Queue Tree Implementation for Bandwidth Management in Modern Campus Network Architecture," *Kinetik*, vol. 3, no. 1, p. 17, 2017.
- [4] A. Sharma and R. Kumar, "A framework for pre-computated multi-constrained quickest QoS path algorithm," *J. Telecommun. Electron. Comput. Eng.*, vol. 9, no. 3–6, pp. 73–77, 2017.
- [5] C. Karayiannis, Web-Based Projects that Rock the Class. 2019.
- [6] T. Rahman, "[PDF] from nusamandiri.ac.id IMPLEMENTASI INTERFACE VIRTUAL LOCAL AREA NETWORK DAN FIREWALL PADA MIKROTIK DAN

SWITCH MANAJEMEN," J. Ilmu Pengetah. dan Teknol. Komput., vol. 4, no. 1, pp. 29–36, 2018.

- [7] W. Pauzhi and J. Coronel, "Security for WISP through Mikrotik equipment Mikrotik )," in 2015 CHILEAN Conference on Electrical, Electronics Engineering, Information and Communication Technologies (CHILECON), 2015, pp. 229–233.
- [8] Marcel, "Performance Evaluation of MikroTik-based Virtual Machine for Small-Scale Network Virtualization on VMware Platform," Proc. - 2018 Int. Conf. Control. Electron. Renew. Energy Commun. ICCEREC 2018, pp. 154–158, 2019.
- [9] A. Sagala and R. Pardosi, "Improving SCADA security using IDS and MikroTIK," J. *Telecommun. Electron. Comput. Eng.*, vol. 9, no. 1–4, pp. 133–137, 2017.
- [10] A. A. Zuqhra and N. R. Rosyid, "Implementasi dan Analisis Metode Hierarchical Token Bucket dan Per Connection Queue pada Jaringan Multi Protocol Label Switching Traffic Engineering untuk Layanan Voice over Internet Protocol," *J. Tek. Inform. dan Sist. Inf.*, vol. 4, pp. 465–477, 2018.
- [11] T. Aprilianto and S. Arifin, "Perancangan Dan Implementasi Hotspot Cerdas Berbasis Mikrotik Os Dan Web Server Mini Pc Raspberry Pi," J. Sist. dan Teknol. Inf., vol. 4, no. 2, pp. 223–226, 2018.
- [12] R. Annisa and A. B. Sitohang, "157-Article Text-590-1-10-20181203," *TIPS J. Teknol. Inf. dan Komput. Politek. Sekayu*, vol. 9, no. 2, pp. 11–17, 2018.
- [13] R. N. D, "Bandwidth Management Dengan Metode Simple Queue Pada Stiper Sriwigama Palembang," *Semin. Nas. Sist. Inf. Indones.*, no. November, 2018.
- [14] R. Wulandari, "ANALISIS QoS (QUALITY OF SERVICE) PADA JARINGAN INTERNET (STUDI KASUS: UPT LOKA UJI TEKNIK PENAMBANGAN JAMPANG KULON – LIPI)," J. Tek. Inform. dan Sist. Inf., vol. 2, no. 2, pp. 162–172, 2016.
- [15] J. E. Goldman and P. T. Rawles, *Applied Data Communications, A business-Oriented Approach*, 4th ed. John Wiley & Sons, 2004.
- [16] T. Rahman, "Implementasi Jaringan Vpn Eoip Tunnel Menggunakan Gns3," pp. 306– 314, 2017.
- [17] extraconversion.com, "Mebibytes to Bytes Conversion Tool." [Online]. Available: http://extraconversion.com/data-storage/mebibytes/mebibytes-to-bytes.html. [Accessed: 05-May-2020].

## UCAPAN TERIMA KASIH

Peneliti mengucapkan terima kasih disampaikan kepada Tim *Jurnal Informatika Polbeng* yang telah meluangkan waktu untuk mereview artikel ini guna menunjang penelitian ini dengan baik dan dapat terbit pada *Jurnal Informatika Polbeng*.